## Allez 會員兌換流程

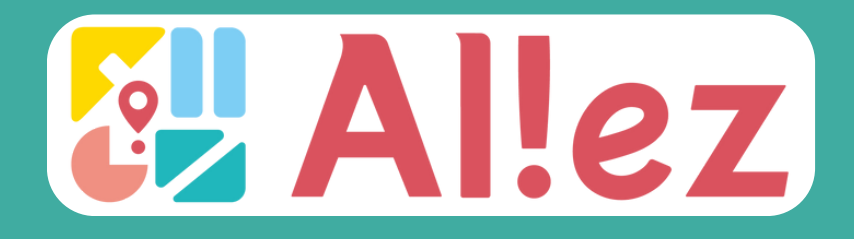

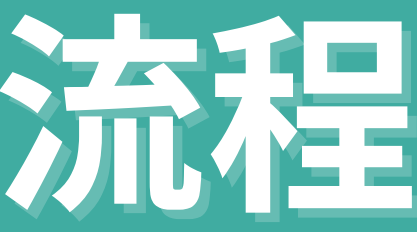

# 收到訂購信件

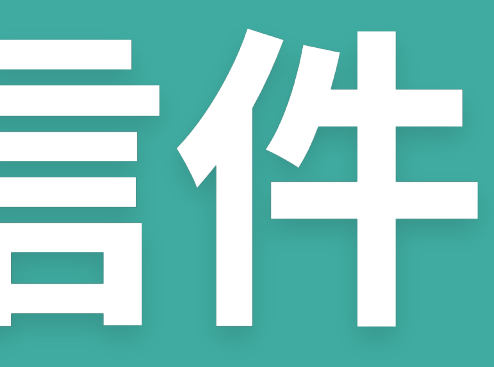

### 歡迎加入 Allez,更多驚喜旅程等你探索! 🖤 🖛

◆ 總結這封電子郵件

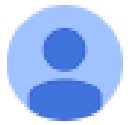

Allez \_\_\_\_ <report@ilinker.ai> 寄給 el XXXXXX =

Hi el XXXXXX

謝謝你的加入,一起迎接與 Allez 同遊的精彩時光吧!這只是冒險的起點,未來將有更多會員專屬優惠、特殊行程與精彩好玩的事等你參加,準備好和我們一起開啟旅遊新體驗吧! 出發前,請先參考以下資料登入會員系統:

Allez 會員網址: https://member.allez.club/Home/Profile

你的會員帳號為:XXXXXXX @allez.one

你的臨時密碼為:XXXXXXX

提醒你,密碼為系統預設,登入後請盡快更換密碼唷!

如果點擊上方會員網址沒有反應,請嘗試將此 URL 複製到瀏覽器上,再重新登入一次: https://member.allez.club/Home/Profile 如果有其他疑問,請加入 Allez 官方 Line @alleztw(<u>https://lin.ee/iNlw2f/c</u>),將有專人提供協助。 旅行,Allez 陪你行!

### 已購買旅遊套組的 Allez 會員,將收到會員歡迎信件(如上圖)

## 與 Allez 一起出遊,你購買的旅遊套組準備啟用!

### ◆ 總結這封電子郵件

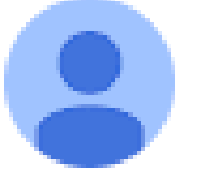

Allez (2) <report@ilinker.ai> 寄給 el XXXXXXX 👻

Hi

感謝你對 Allez 的支持,我們很高興通知你,你購買的旅遊套組已經匯至 Allez 會員系統! 現在,請登入 Allez,前往「兌換趣」進行確認。準備好出發,踏上專屬於你的冒險旅程吧! https://member.allez.club

如果有其他疑問,請加入 Allez 官方 Line @alleztw (https://lin.ee/iNlw2fVc),將有專人提供協助。

旅行,Allez 陪你行!

已購買旅遊套組的 Allez 會員,將收到旅遊套組啟用信件(如上圖)

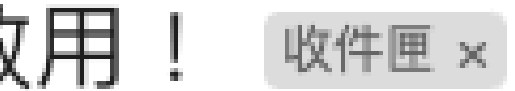

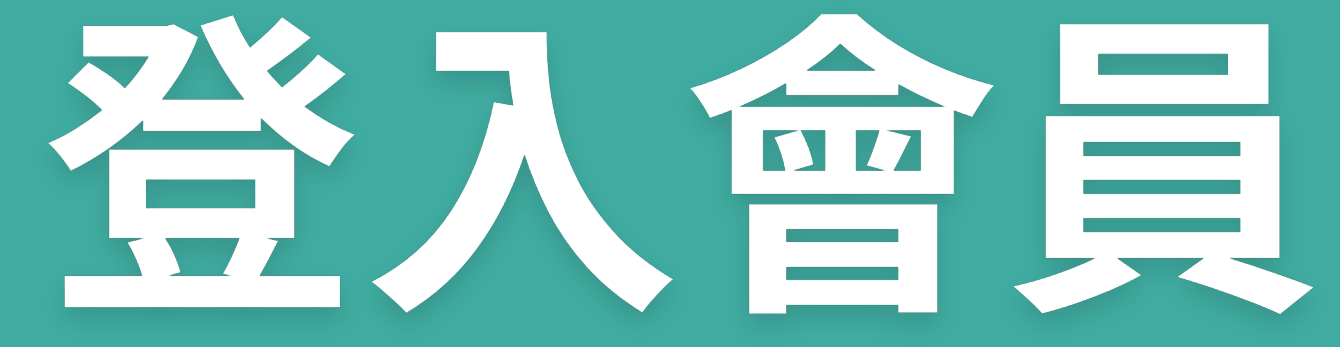

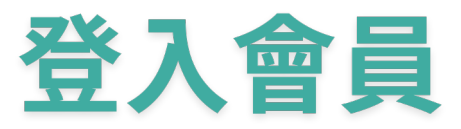

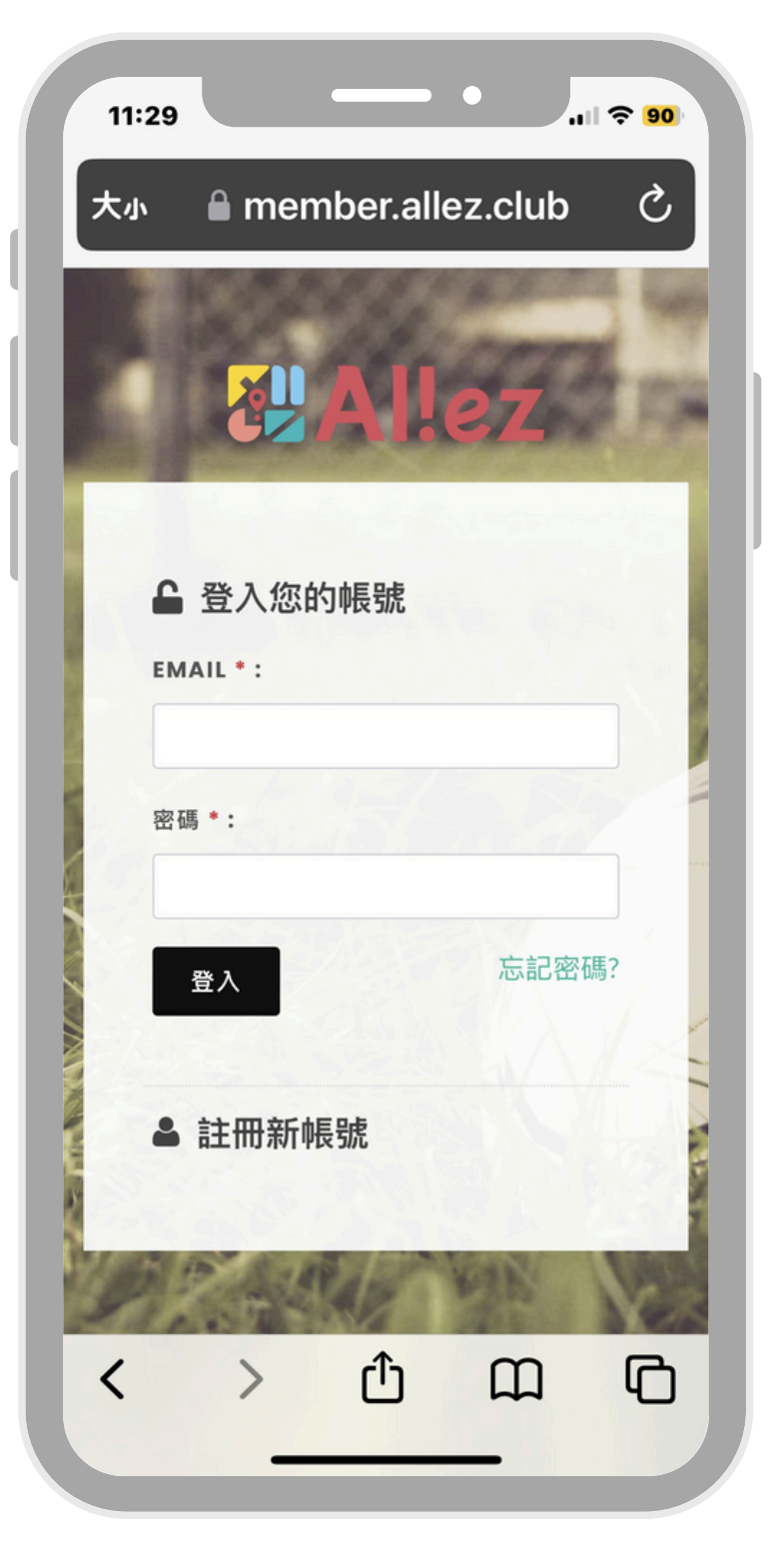

### 輸入信件中提供的帳號&臨時密碼

|   | 4:11                                                                         |    |
|---|------------------------------------------------------------------------------|----|
|   | 會員帳號 ID:                                                                     | l  |
|   | Email : 00000 @allez.one                                                     | I, |
|   | 姓名:                                                                          |    |
|   | 性別:                                                                          | ļ  |
|   | 生日:                                                                          | L  |
| I | 手機:09xxxxxxx                                                                 | L  |
|   | 地址:                                                                          | L  |
| l | 編輯                                                                           | l  |
| I | Al!ez                                                                        | l  |
|   | Copyrights © 2025 震豪數位科技股份有限公司 Digit<br>Spark Co., LTD. All Rights Reserved. |    |
|   | member.allez.club                                                            |    |
|   |                                                                              |    |

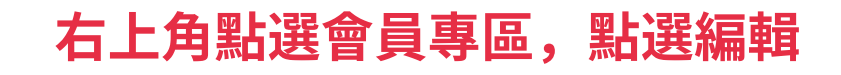

|    | 4:12                         |
|----|------------------------------|
|    | 會員帳號 000000000 i<br>ID:      |
|    | Email : 000 )@allez.one      |
|    | 姓名:                          |
|    | 性別:                          |
|    | 生日: 05/30/2025               |
|    | 手機: 09xxxxxxx                |
|    | 地址:                          |
| Ш  | 確認取消                         |
| *請 | <mark>傍必填寫,業者才能聯繫到你</mark> 。 |
|    | ☐ member.allez.club Ĉ        |
|    | < > < < C < C                |
|    |                              |

#### 填寫個人基本資訊後按確認

現場精巧的。

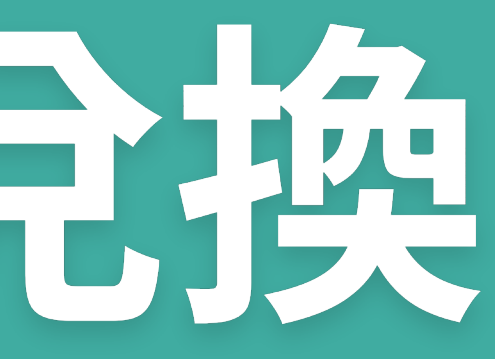

## 現場掃碼兌換

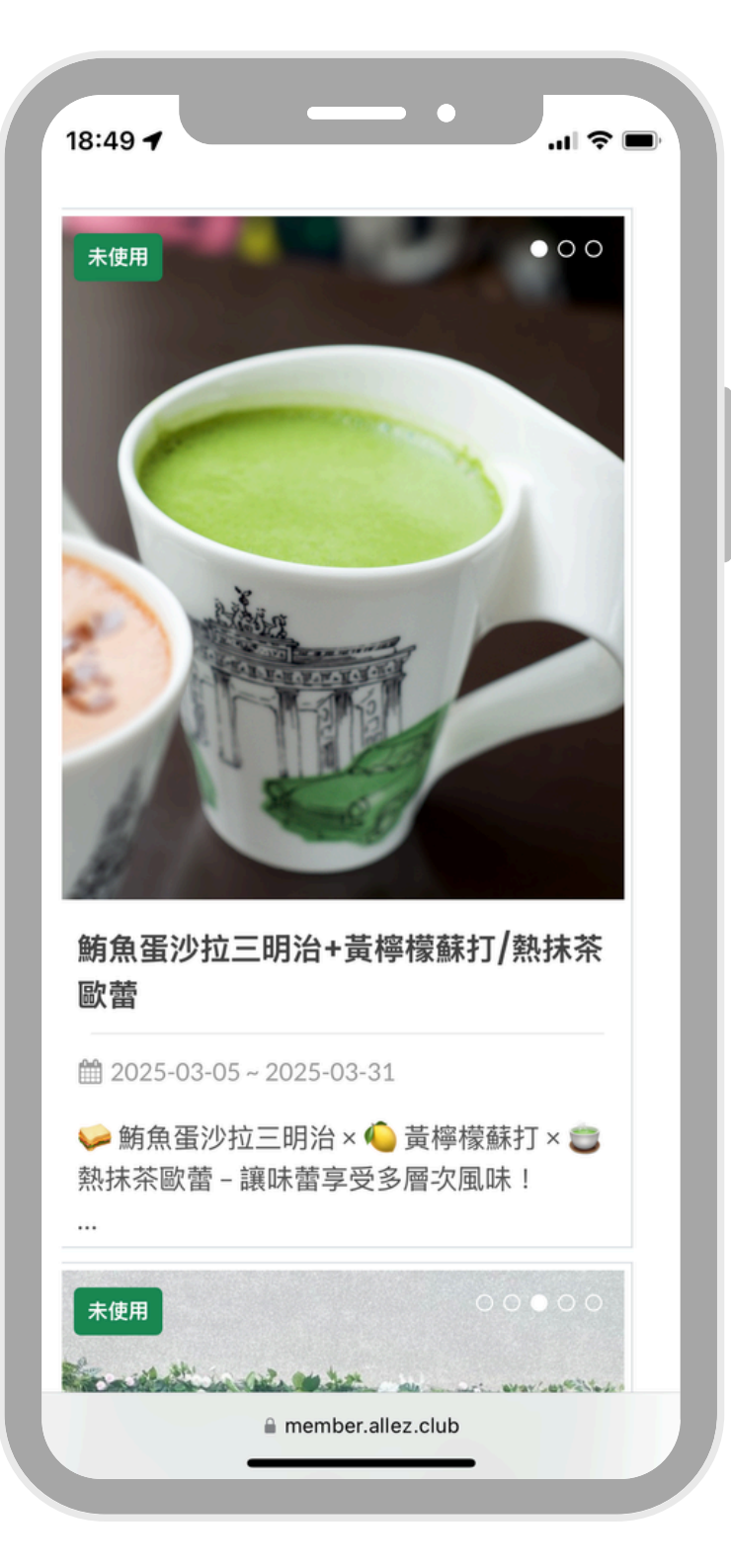

Allez 會員可兌換資源

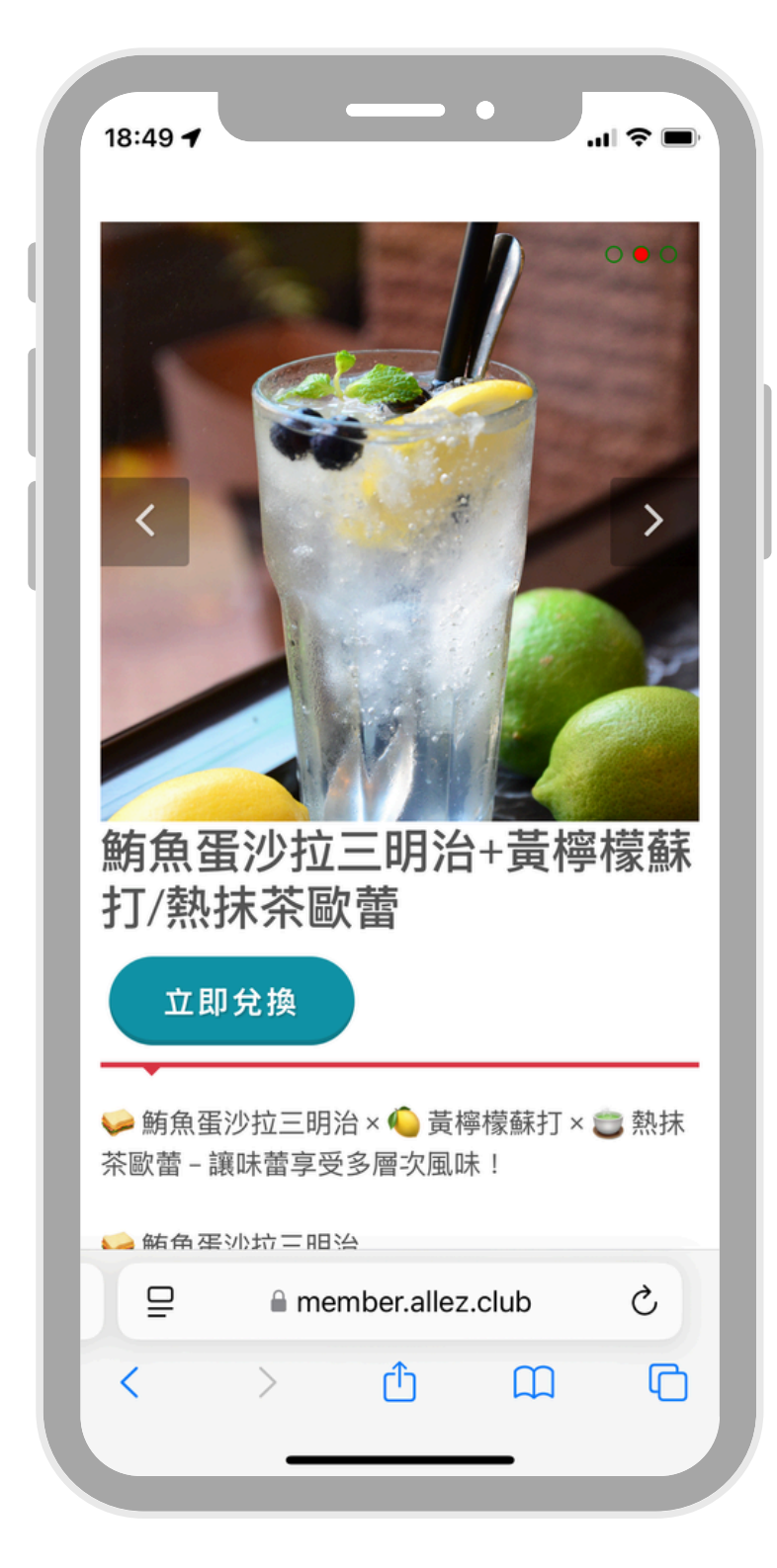

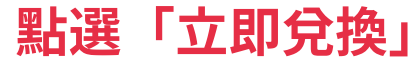

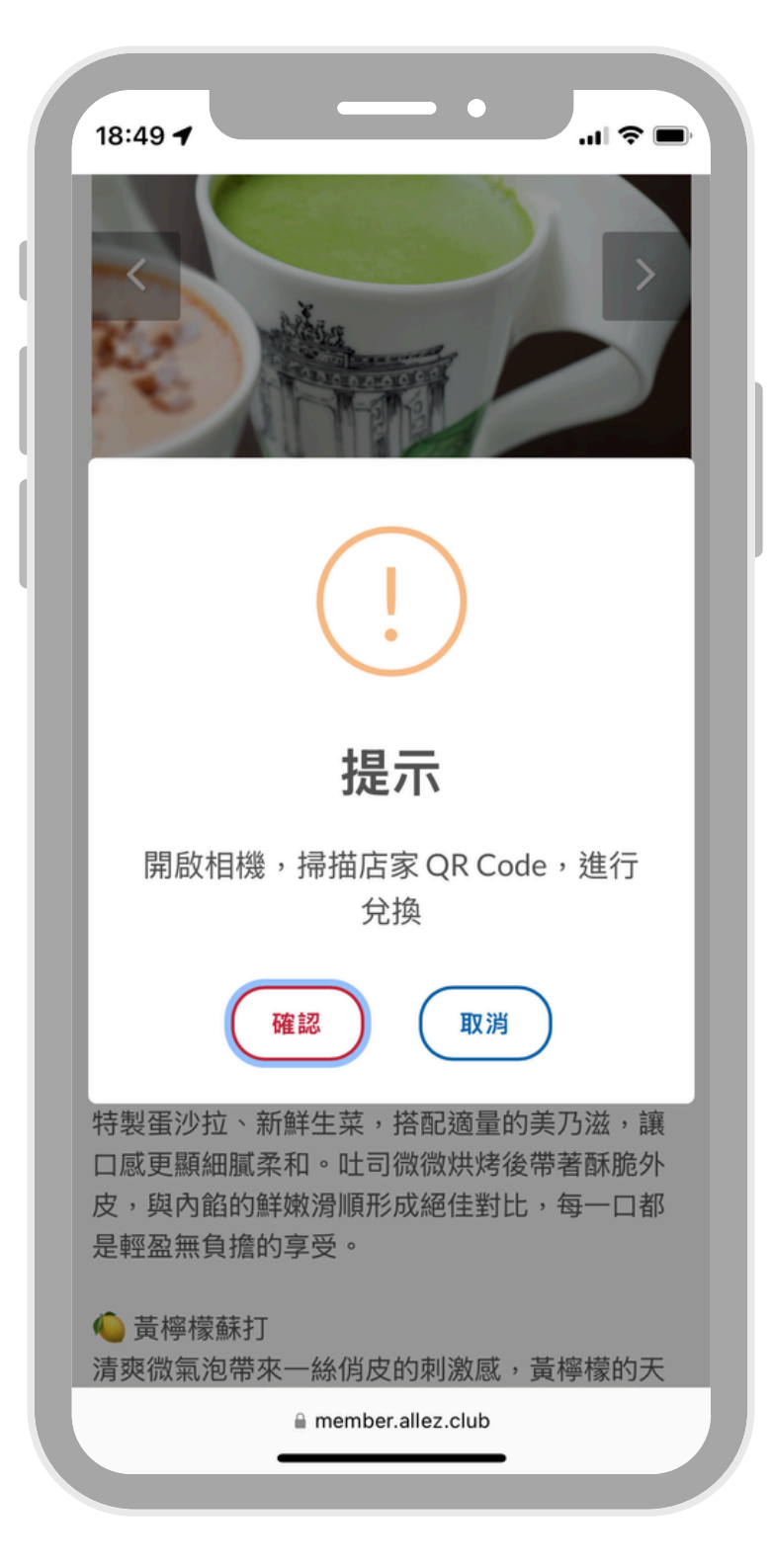

#### 開啟手機相機進行掃描

## 現場掃碼兌換

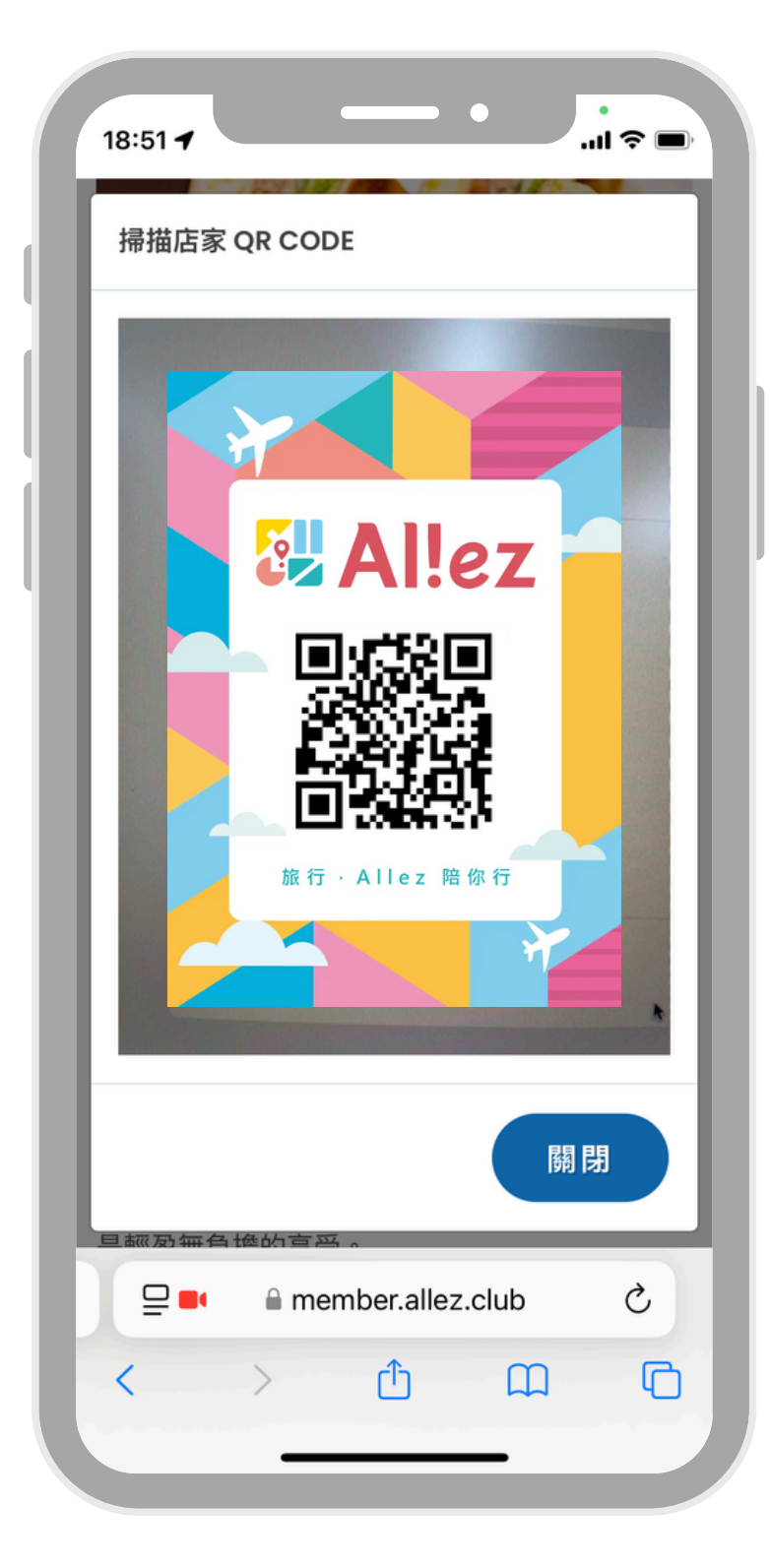

\_\_\_\_ • \_\_\_ 18:50 🖌 提示 確認兌換優惠券 取消 確認 簡單卻經典的組合,卻在細節中展現美味的極 致。選用特製厚度的方形吐司,夾入精選鮪魚 特製蛋沙拉、新鮮生菜,搭配適量的美乃滋,讓 口感更顯細膩柔和。吐司微微烘烤後帶著酥脆外 皮,與內餡的鮮嫩滑順形成絕佳對比,每一口都 旦柯及每台楼的宣马。 ₽ member.allez.club Ç C  $\square$ < راک

按下「確認」按鈕

現場業者會出示 QR Code,供會員掃描

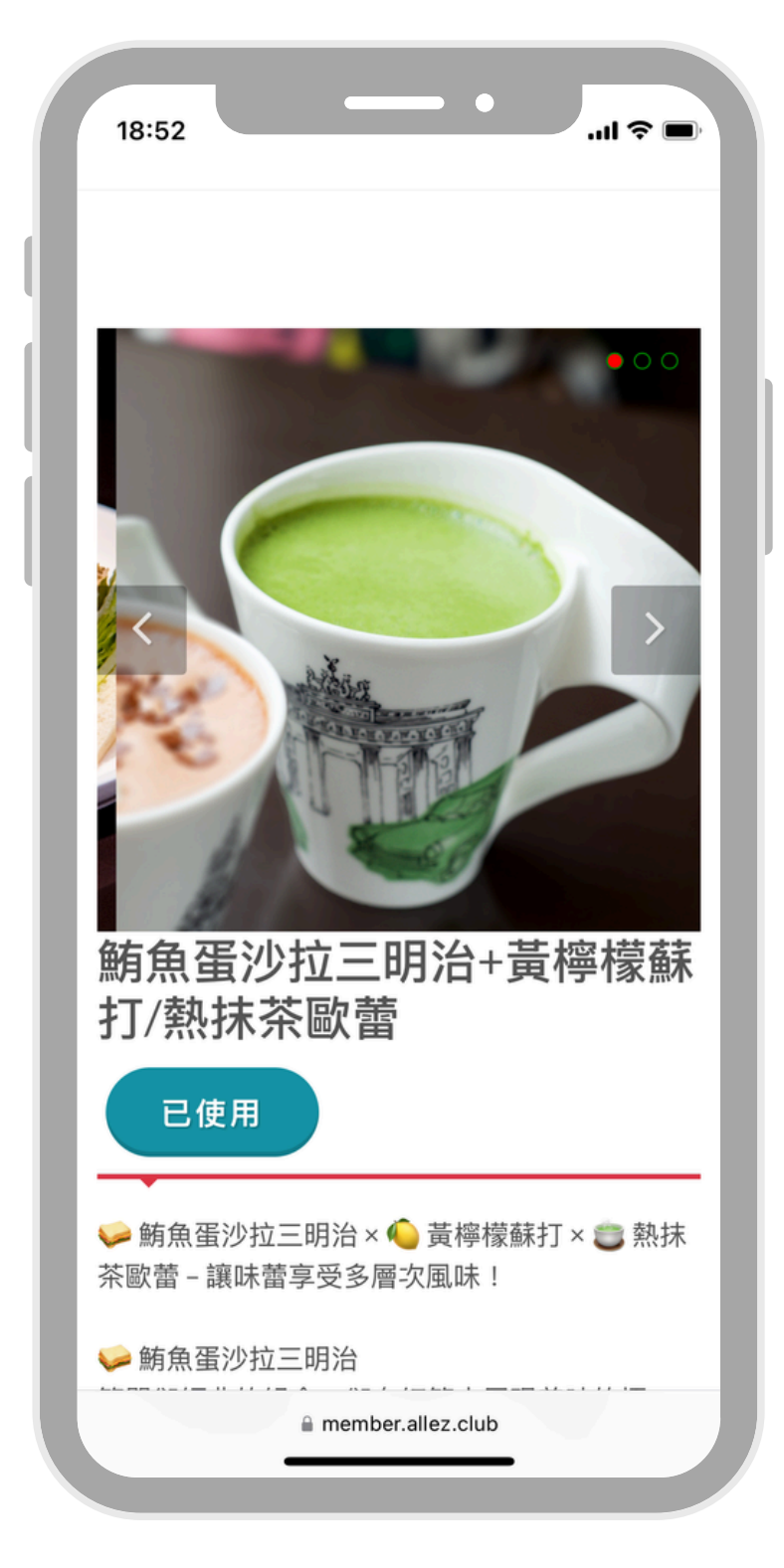

#### 資源顯示「已使用」即完成核銷

# 官網預約碼+現場掃碼

## 官網預約碼+現場掃碼

飯店 序號/優惠碼/官網連結+住宿卷電子檔

## 官網預約碼 + 現場掃碼|飯店(序號/優惠碼/官網連結+住宿卷電子檔)

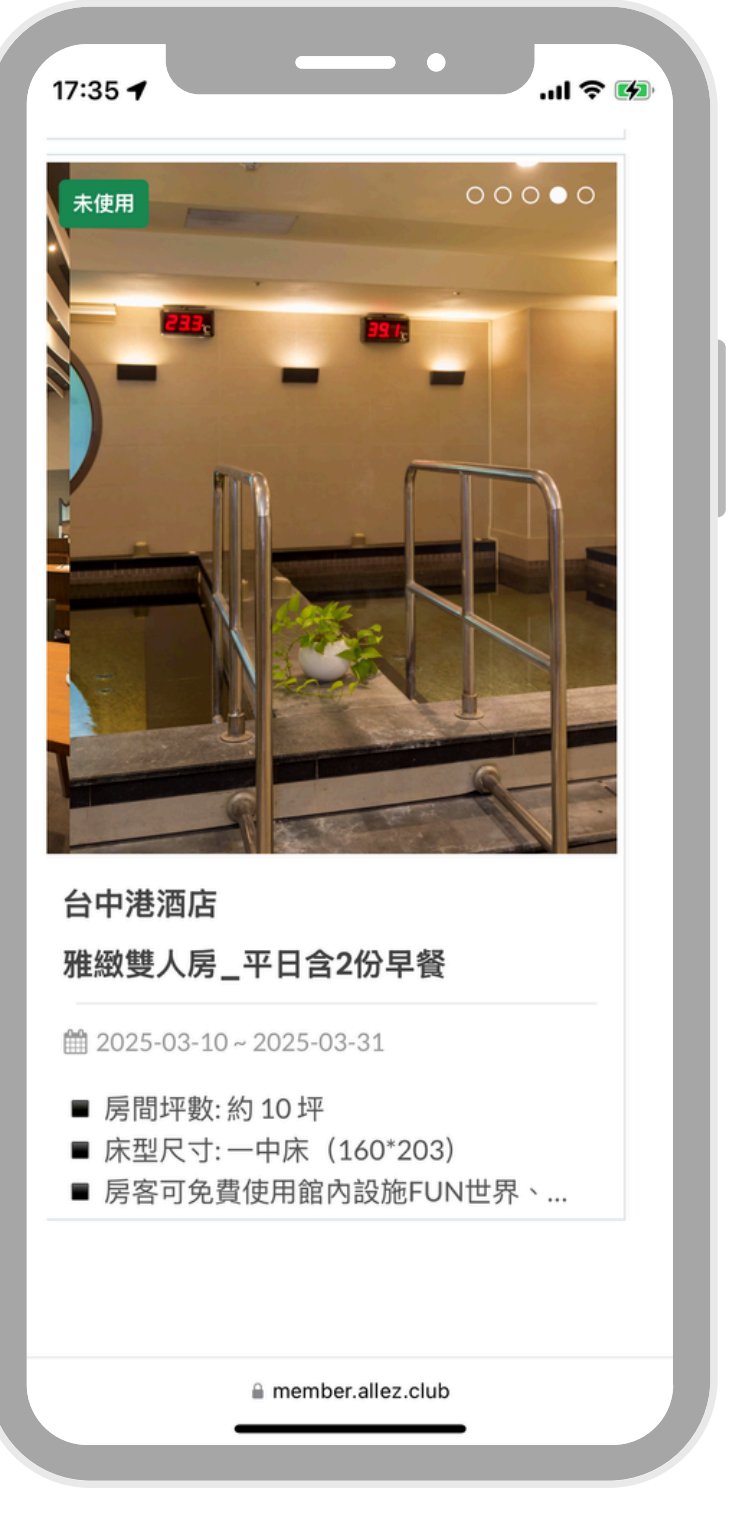

17:35 ...| 🌫 🚺 0000 雅緻雙人房\_平日含2份早餐 立即兌換 房間坪數:約10坪 ■ 床型尺寸:一中床(160\*203) ■ 房客可免費使用館內設施FUN世界、Switch電 玩區、桌遊租借、健身房及三温暖 (電動車需另外 酌收費用) ■ 英國進口百年名床 - 斯林百蘭 (Slumberland) ■ 日本進口 TOTO 衛浴設備、免治馬桶;出水量 大,泡澡、沖涼舒適又迅速 member.allez.club

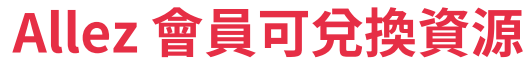

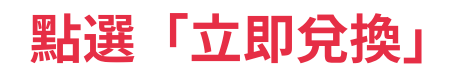

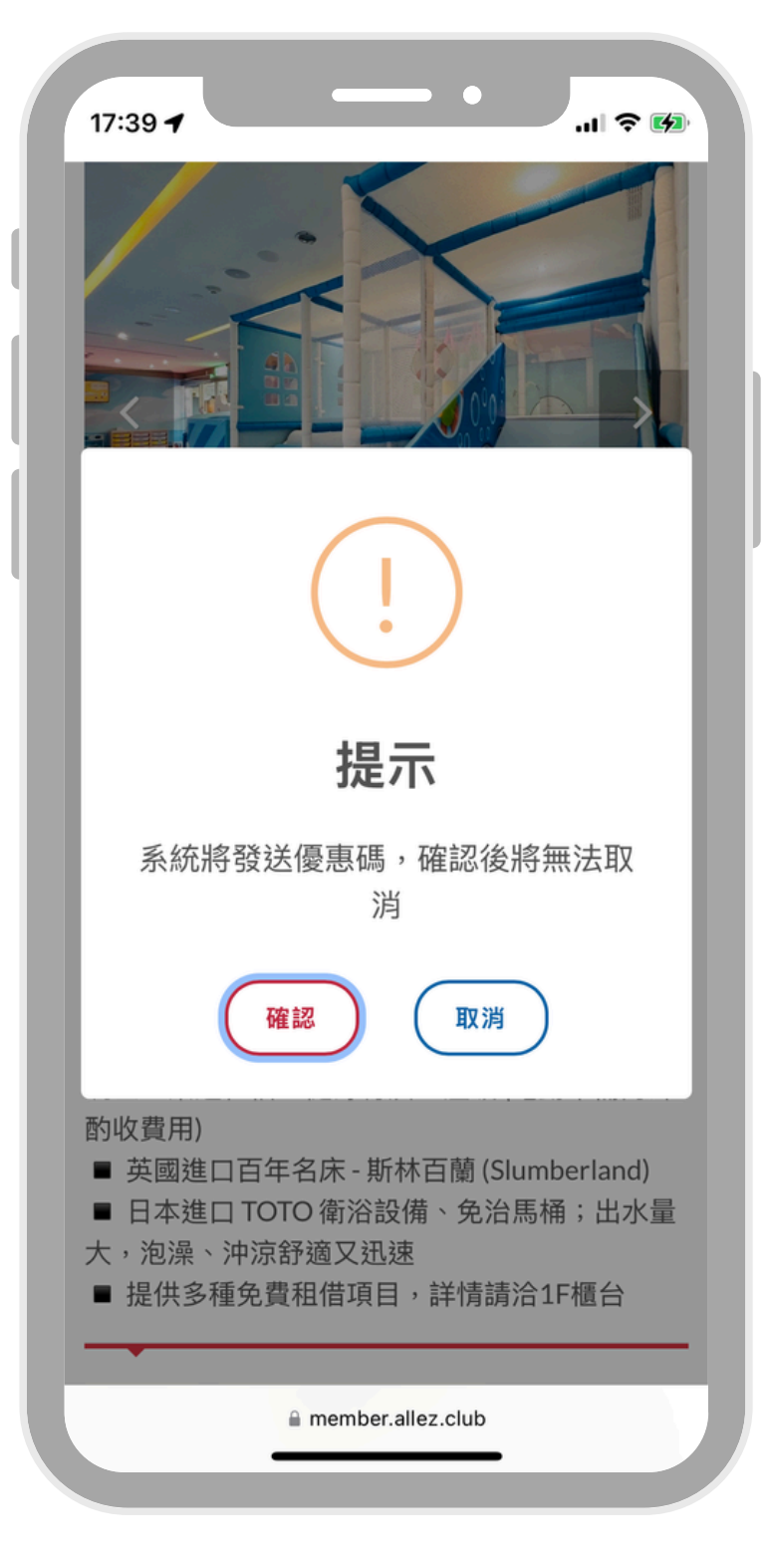

提示系統將發送優惠碼 確認後將無法取消

## 官網預約碼 + 現場掃碼|飯店(序號/優惠碼/官網連結+住宿卷電子檔)

| 17:42 🕇                                                                                             |        | •  | als        | ? 🕩 |  |  |
|----------------------------------------------------------------------------------------------------|--------|----|------------|-----|--|--|
| <                                                                                                   | *      | Ū  | <b>⊳</b> • |     |  |  |
| Allez X 0000<br><sup>收件匣</sup>                                                                      | 0 酒店 預 | 訂通 | 和          | ☆   |  |  |
| Allez 17:33<br>寄給我 >                                                                                | 9      |    | ¢          |     |  |  |
| ні 0000                                                                                             |        |    |            | - 1 |  |  |
| 恭喜你順利兌換到 台中港酒店 的 雅緻雙人房_平<br>日含2份早餐,請參考下方「優惠碼 / 序號」、「<br>預訂聯絡電話 / 官方網站 / 訂房信箱」以及信件附<br>件檔案,完成後續預訂流程! |        |    |            |     |  |  |
| 優惠碼 / 序號:MC-114-11402002-ENT                                                                        |        |    |            |     |  |  |
| 預訂電話 / 官方網站 / 訂房信箱:0426568888                                                                       |        |    |            |     |  |  |
| 如果有其他疑問,請加入 Allez 官方 Line<br>@alleztw( <u>https://lin.ee/iNlw2fVc</u> ),將有專人<br>提供協助。               |        |    |            |     |  |  |
| 旅行,Allez 陪你征                                                                                        | 亍!     |    |            | - 1 |  |  |
|                                                                                                    |        |    |            |     |  |  |
| <mark>~</mark> 99+                                                                                  |        |    | æ          |     |  |  |
| -                                                                                                   |        | _  |            |     |  |  |

現

場

核

銷

14:36 🖌 . I 5G 💋 0000 雅緻雙人房\_平日含2份早餐 掃碼核銷 房間坪數:約10坪 ■ 床型尺寸:一中床(160\*203) ■ 房客可免費使用館內設施FUN世界、Switch電 玩區、桌遊租借、健身房及三溫暖(電動車需另外 酌收費用) ■ 英國進口百年名床 - 斯林百蘭 (Slumberland) ■ 日本進口 TOTO 衛浴設備、免治馬桶;出水量 大,泡澡、沖涼舒適又迅速 ■ 提供多種免費租借項目,詳情請洽1F櫃台 member.allez.club

兌換畫面按鈕調整為「掃碼核銷」

於現場點選「掃碼核銷」

系統發送預訂通知(含優惠碼/序號/附件) 後續會員自行完成預訂及兌換流程

| 14:36 <b>7</b>                                                                                                    |
|----------------------------------------------------------------------------------------------------|
|                                                                                                    |
| (!)                                                                                                    |
| 提示                                                                                                    |
| 開啟相機,掃描店家 QR Code,進行<br>兌換                                                                                                    |
| 確認取消                                                                                                    |
| <ul> <li>房香可免買使用酯内政施FON世乔、SWITCIT电</li> <li>玩區、桌遊租借、健身房及三溫暖(電動車需另外<br/>酌收費用)</li> <li>英國進口百年名床 - 斯林百蘭(Slumberland)</li> <li>日本進口TOTO衛浴設備、免治馬桶;出水量<br/>大,泡澡、沖涼舒適又迅速</li> <li>提供多種免費租借項目,詳情請洽1F櫃台</li> </ul> |
| member.allez.club                                                                                                    |
|                                                                                                    |

#### 開啟手機相機進行掃描

## 官網預約碼 + 現場掃碼 | 飯店 (序號/優惠碼/官網連結+住宿卷電子檔)

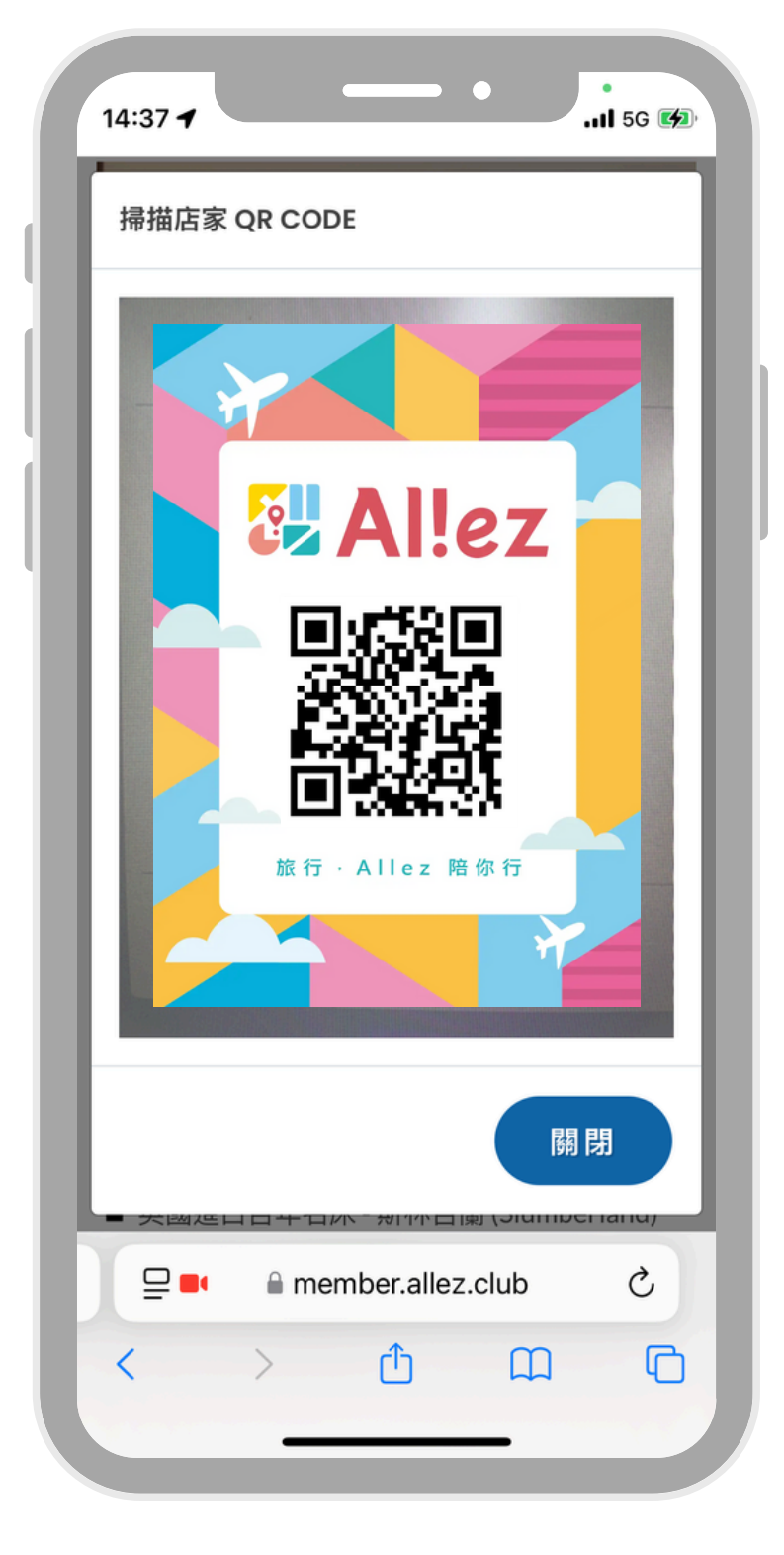

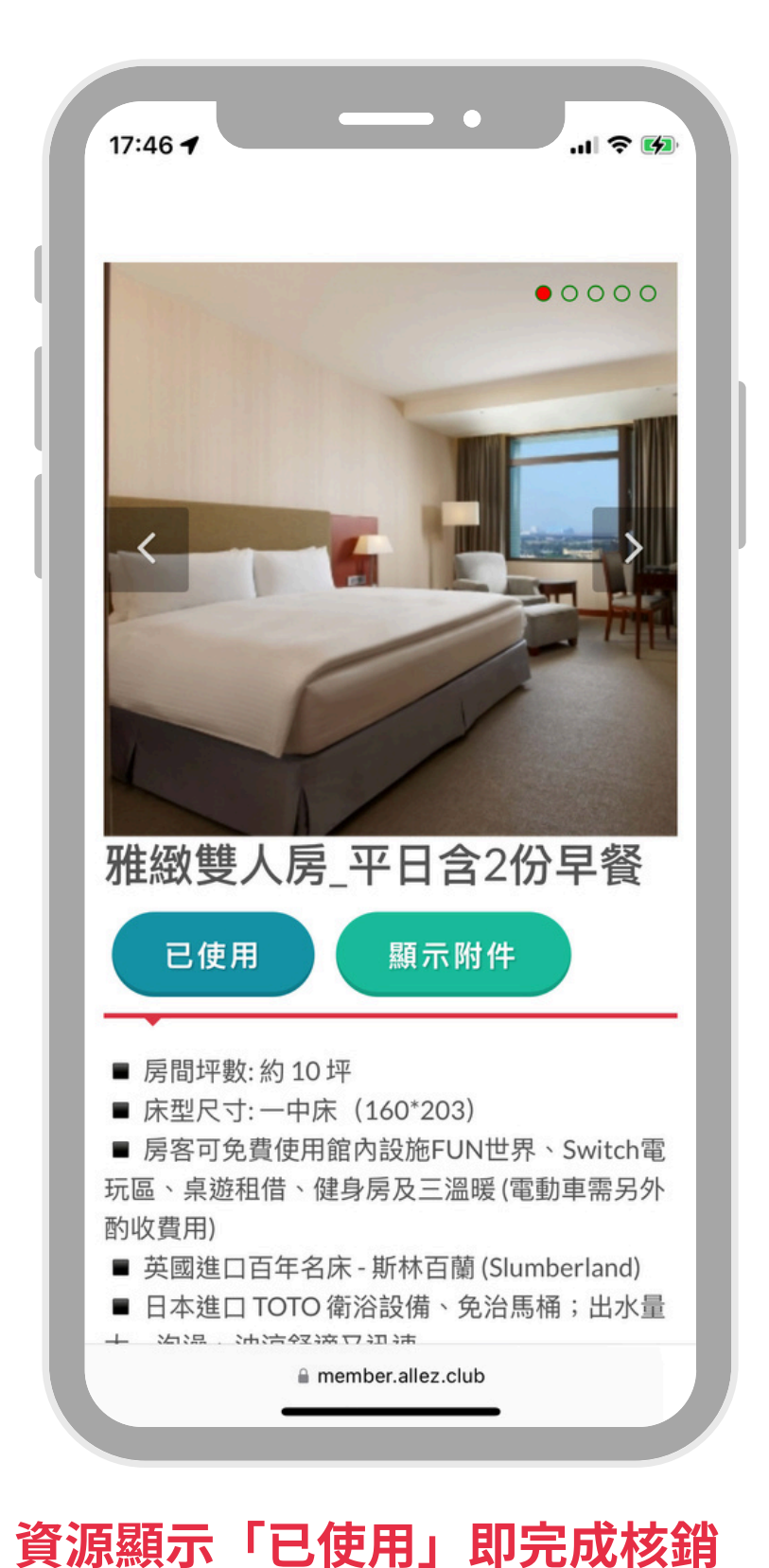

現場業者會出示 QR Code,供會員掃描

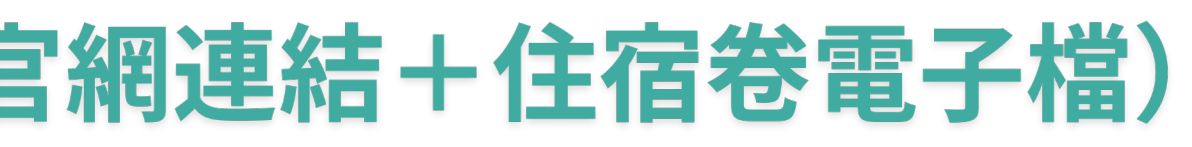

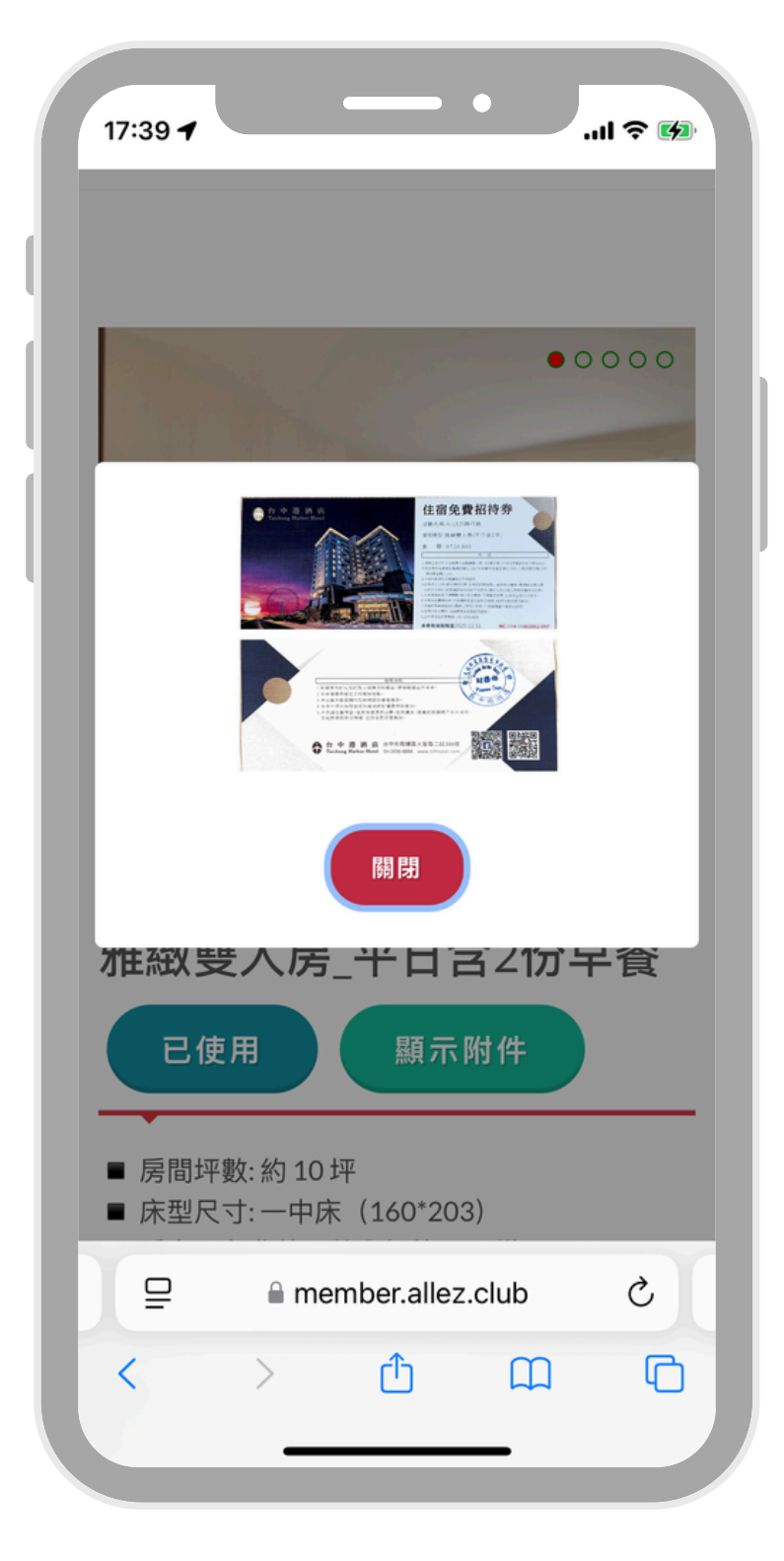

會員點「顯示附件」,可看到圖片、QR Code 憑證等 \*並非所有資源皆有圖片附件,依據業者合作模式而定

## 官網預約碼+現場掃碼

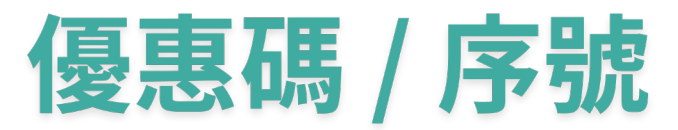

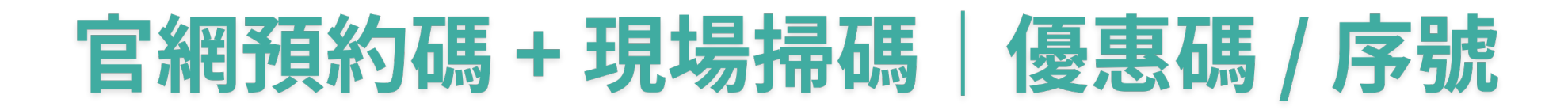

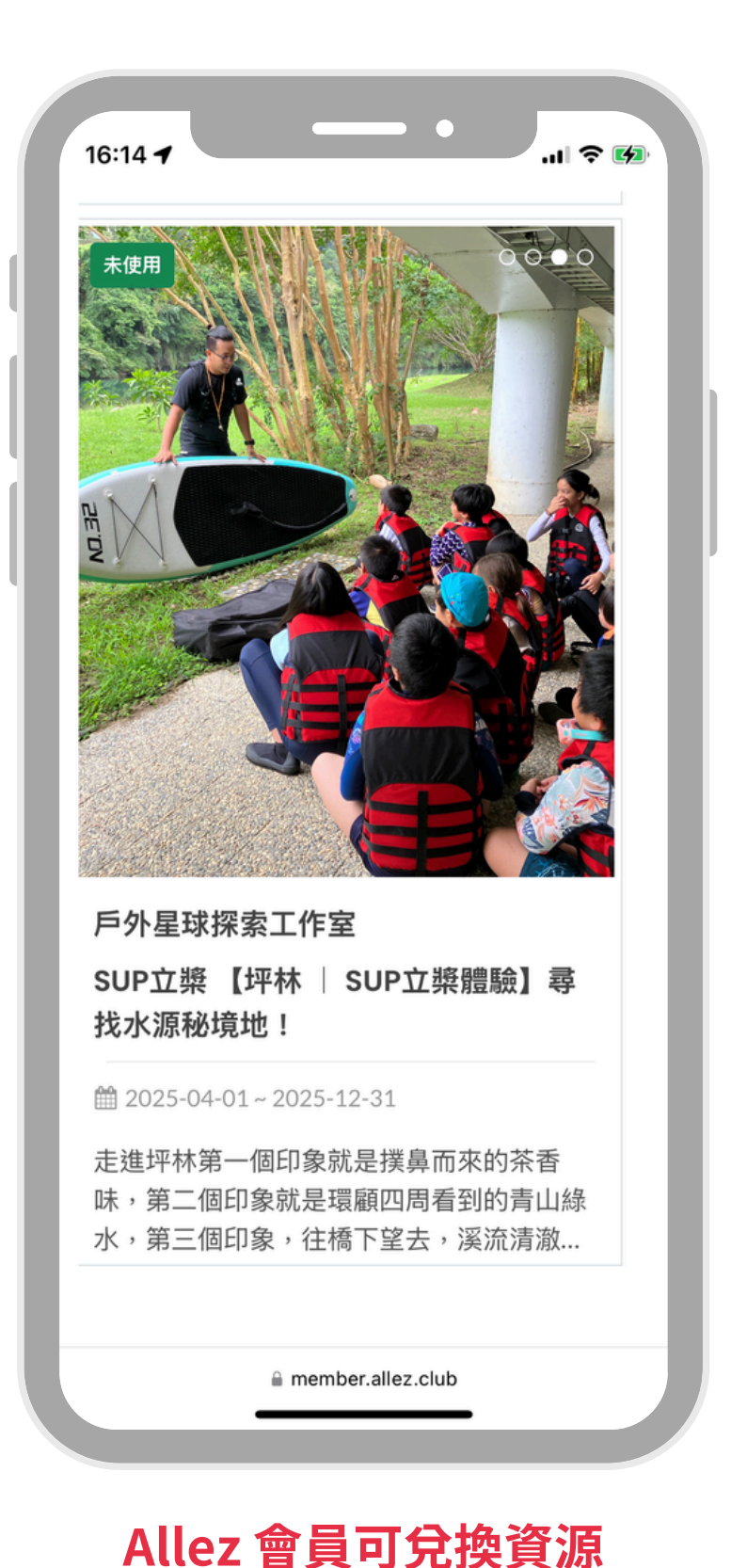

• .... 🕫 🐼 16:14 🖌 SUP立槳 【坪林 | SUP立槳 體驗】尋找水源秘境地! 立即兌換 走進坪林第一個印象就是撲鼻而來的茶香味,第 二個印象就是環顧四周看到的青山綠水,第三個 印象,往橋下望去,溪流清澈,水流潺潺,還有 鴨、鵝悠閒的水中慢游,在水邊鴨正整理身上的 羽毛,那一頭還有幾隻白鷺鷥正在休息,這裡就 是坪林親水公園,原名為河濱公園,千禧年時改 member.allez.club

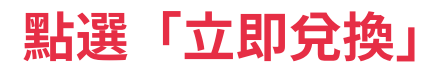

| • • • • •                                                                                                    |  |
|----------------------------------------------------------------------------------------------------|--|
|                                                                                                    |  |
|                                                                                                    |  |
| !                                                                                                    |  |
| 提示                                                                                                    |  |
| 系統將發送優惠碼,確認後將無法取<br>消                                                                                                    |  |
| 確認取消                                                                                                    |  |
| 走進坪林第一個印象就是撲鼻而來的茶香味,第<br>二個印象就是環顧四周看到的青山綠水,第三個<br>印象,往橋下望去,溪流清澈,水流潺潺,還有<br>鴨、鵝悠閒的水中慢游,在水邊鴨正整理身上的<br>羽毛,那一頭還有幾隻白鷺鷥正在休息,這裡就<br>是坪林親水公園,原名為河濱公園,千禧年時改 |  |
| member.allez.club                                                                                                    |  |

提示系統將發送優惠碼 確認後將無法取消 官網預約碼 + 現場掃碼 | 優惠碼 / 序號

現

場

核

銷

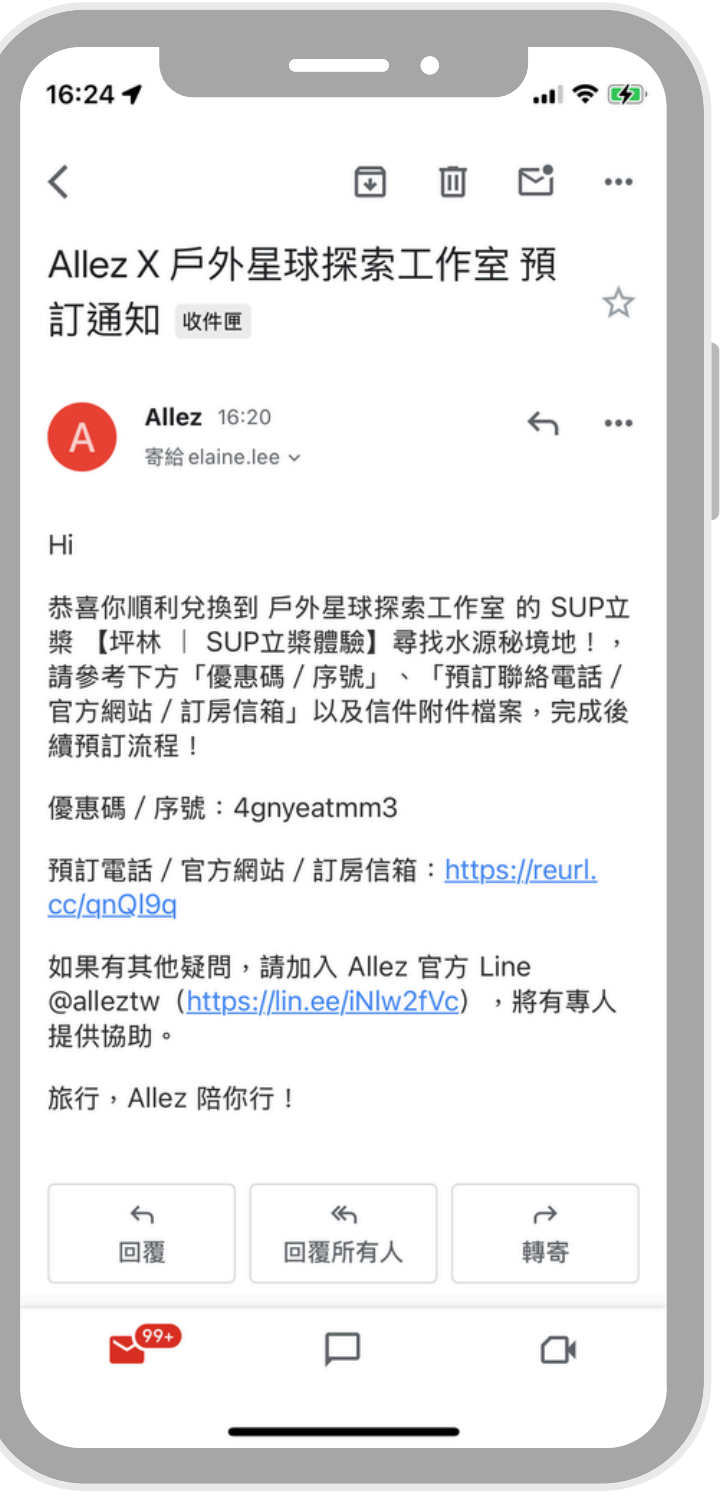

系統發送預訂通知(含優惠碼)給會員 後續會員自行完成預訂及兌換流程

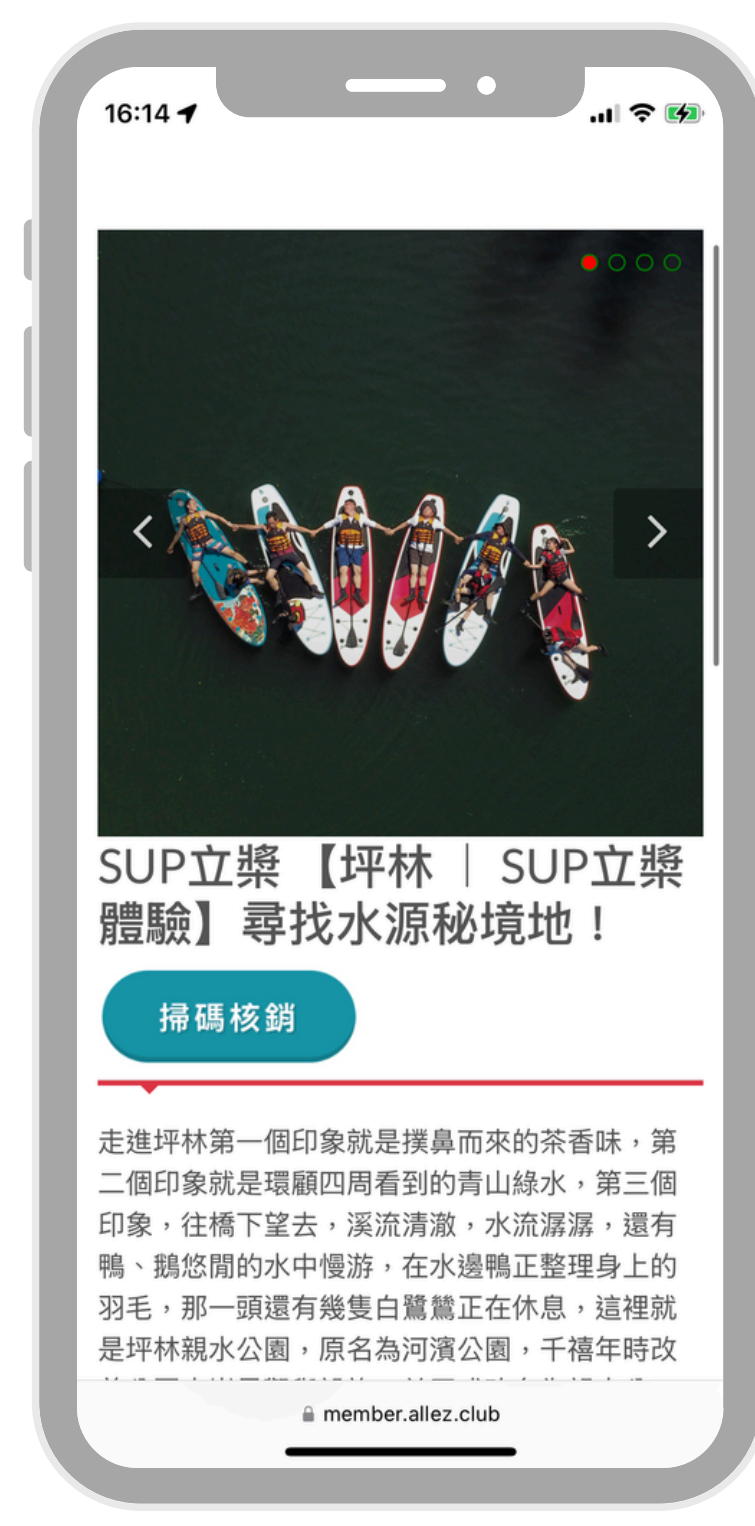

兌換畫面按鈕調整為「掃碼核銷」 於現場點選「掃碼核銷」

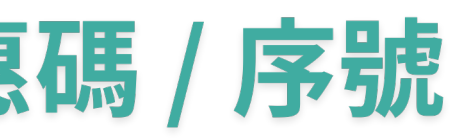

| 14:36 <b>-</b>                                                                                                    |
|----------------------------------------------------------------------------------------------------|
|                                                                                                    |
| (!)                                                                                                    |
| 提示                                                                                                    |
| 開啟相機,掃描店家 QR Code,進行<br>兌換                                                                                                    |
| 確認 取消                                                                                                    |
| ■ 房香可光買使用貼內設施FUN世乔、SWITCN电<br>玩區、桌遊租借、健身房及三溫暖(電動車需另外<br>酌收費用)                                                                               |
| <ul> <li>■ 英國進口百年名床 - 斯林百蘭 (Slumberland)</li> <li>■ 日本進口 TOTO 衛浴設備、免治馬桶;出水量</li> <li>大,泡澡、沖涼舒適又迅速</li> <li>■ 提供名種色費和借頂目,詳情請於15應台</li> </ul> |
| ■ 提供多裡光頁租佰項日,詳個胡石工「個百<br>■ member.allez.club                                                                                                |
|                                                                                                    |

#### 開啟手機相機進行掃描

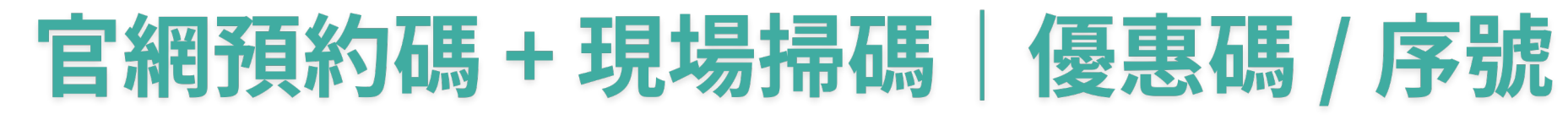

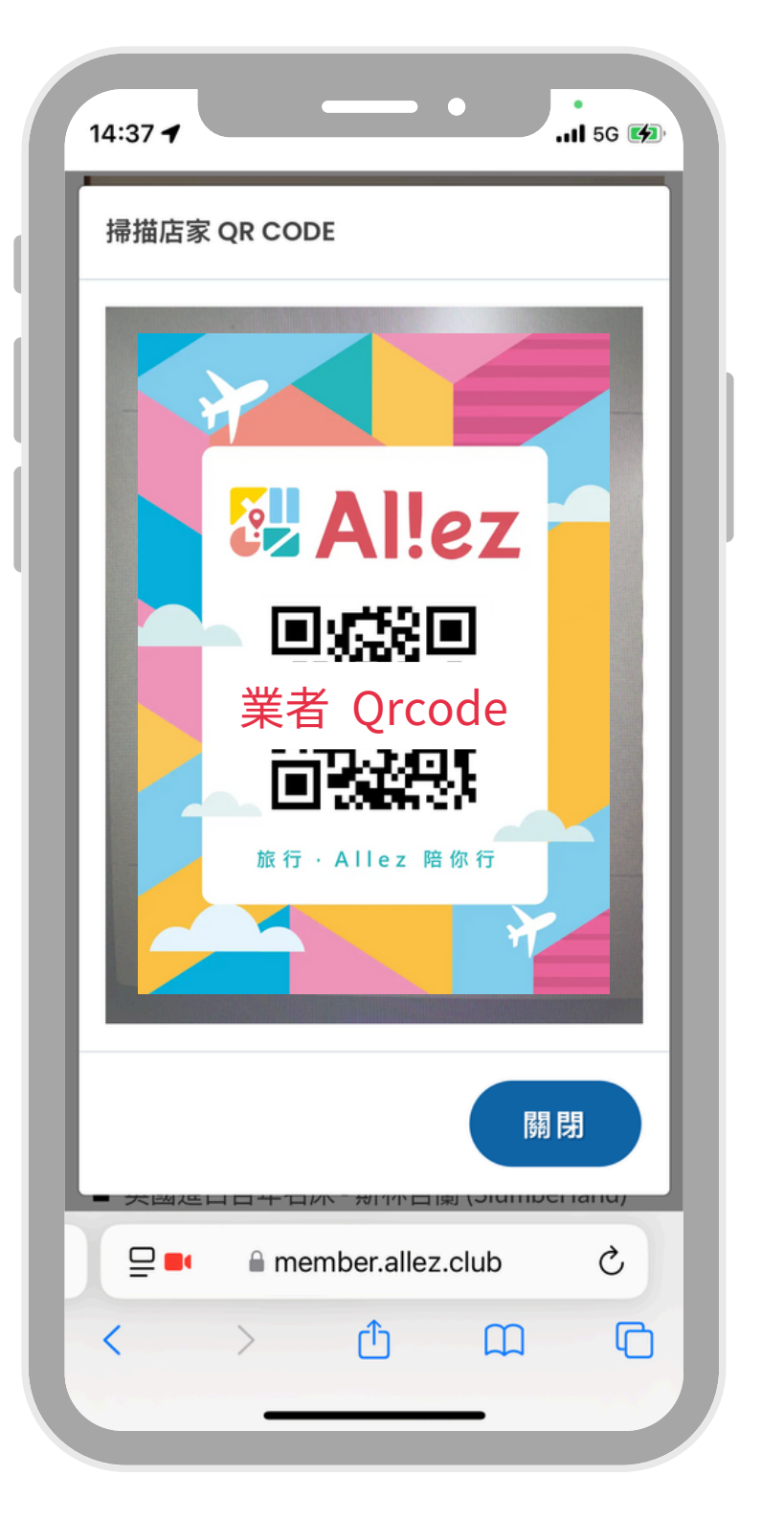

16:21 🖌

已使用

現場業者會出示 QR Code,供會員掃描

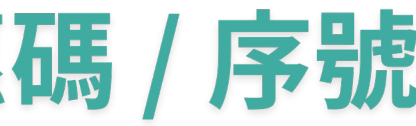

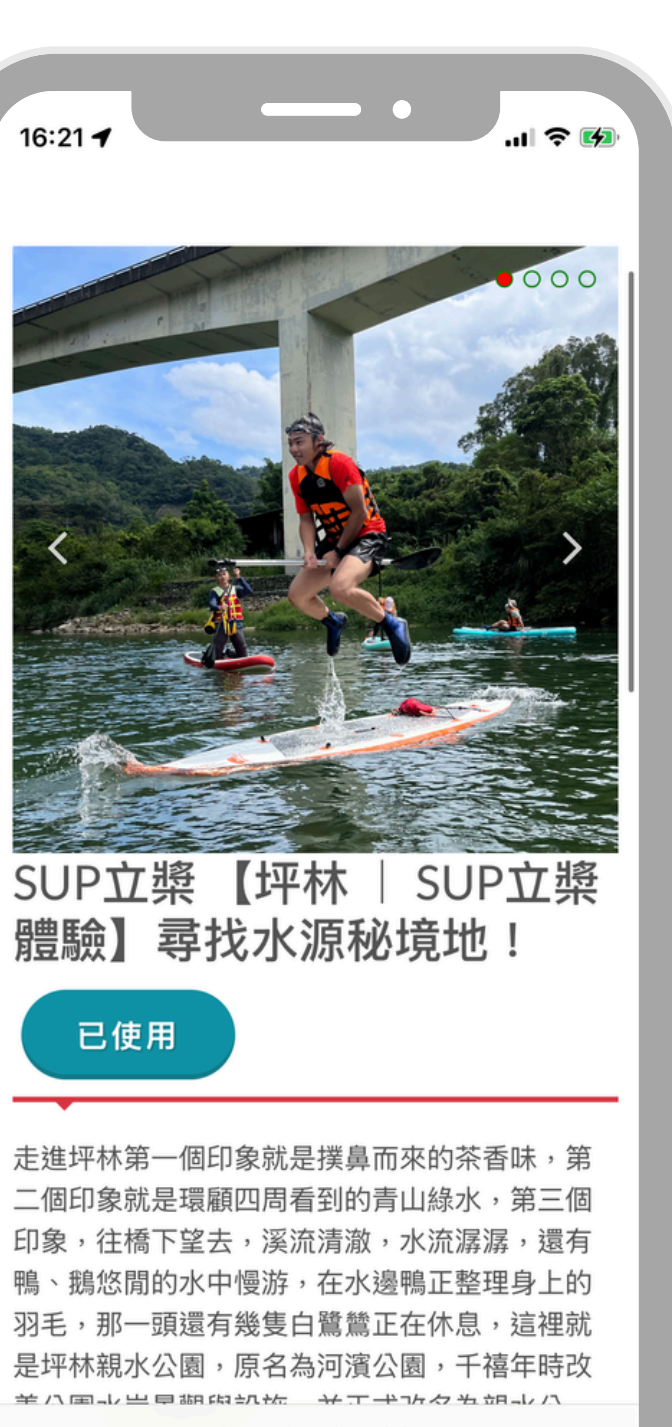

member.allez.club

資源顯示「已使用」即完成核銷

## 官網預約碼+現場掃碼

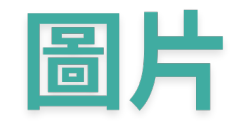

## 官網預約碼 + 現場掃碼 | 圖片

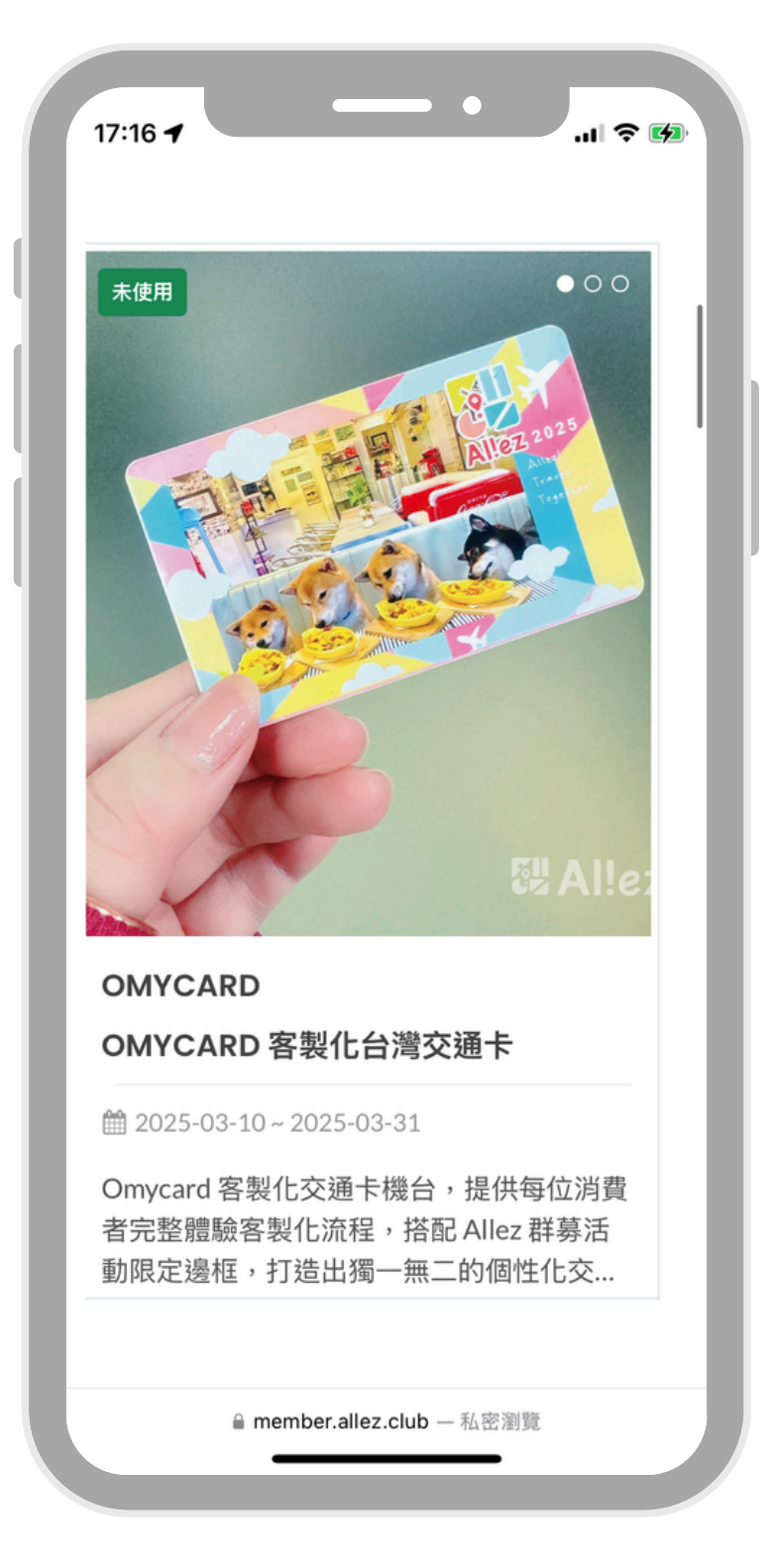

• 17:16 🗲 0 Omycard 客製化台灣交通卡 立即兌換 Omycard 客製化交通卡機台,提供每位消費者完 整體驗客製化流程,搭配 Allez 群募活動限定邊 框,打造出獨一無二的個性化交通卡。 使用條件:使用 QRcode 至以下 Omycard 指定機 台兌換 member.allez.club - 私密瀏覽

Allez 會員可兌換資源

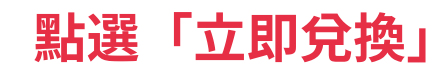

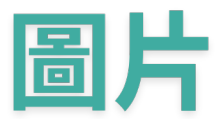

| 17:16 -                                                             |
|---------------------------------------------------------------------|
|                                                                     |
| (!)                                                                 |
| 提示                                                                  |
| 系統將發送優惠碼,確認後將無法取<br>消                                               |
| 確認取消                                                                |
| Omycard 客製化交通卡機台,提供每位消費者完整體驗客製化流程,搭配 Allez 群募活動限定邊框,打造出獨一無二的個性化交通卡。 |
| 使用條件:使用 QRcode 至以下 Omycard 指定機<br>台兌換                               |
| ■ member.allez.club — 私密瀏覽                                          |

#### 提示系統將發送優惠碼 確認後將無法取消

## 官網預約碼 + 現場掃碼 | 圖片

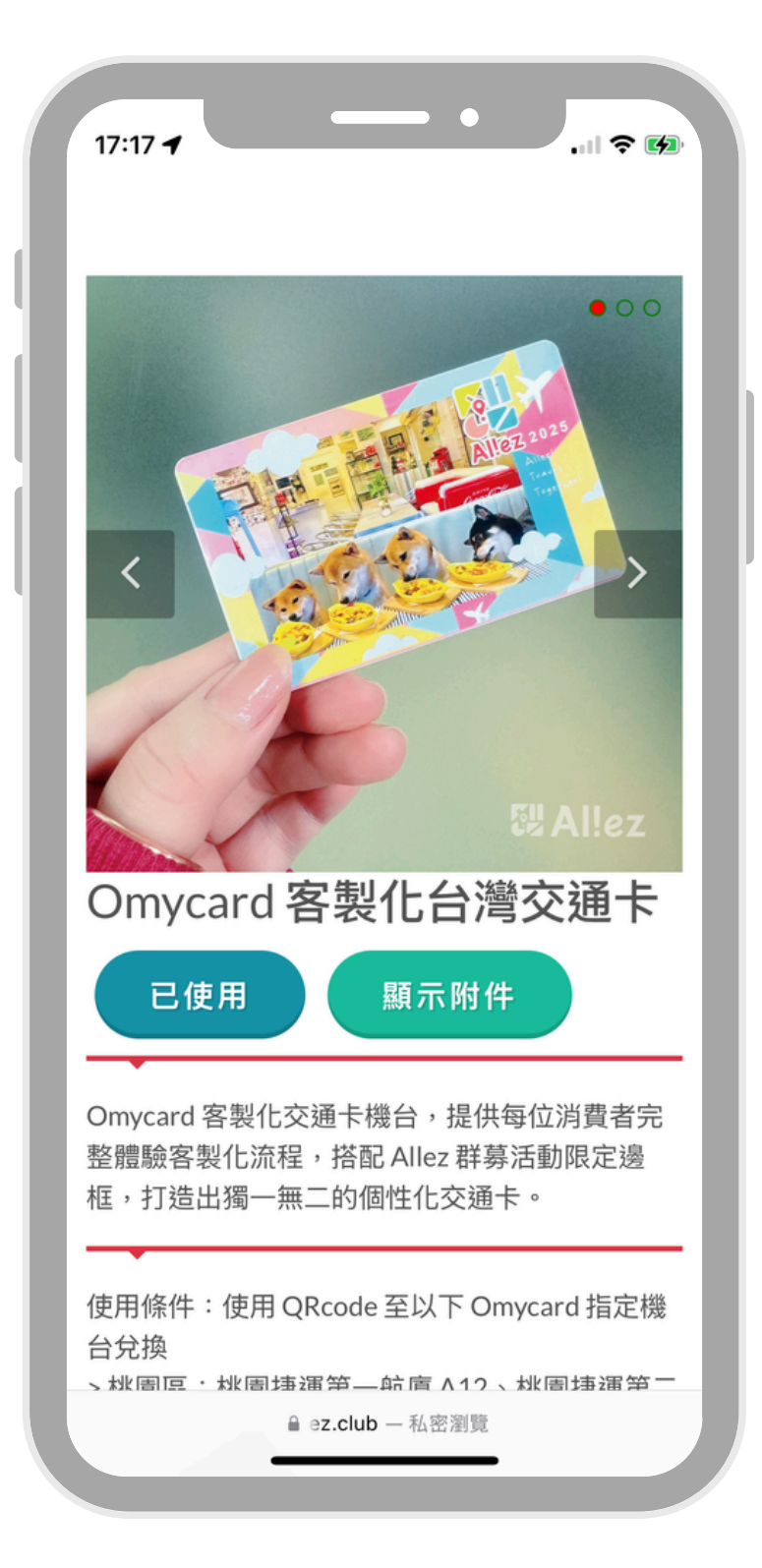

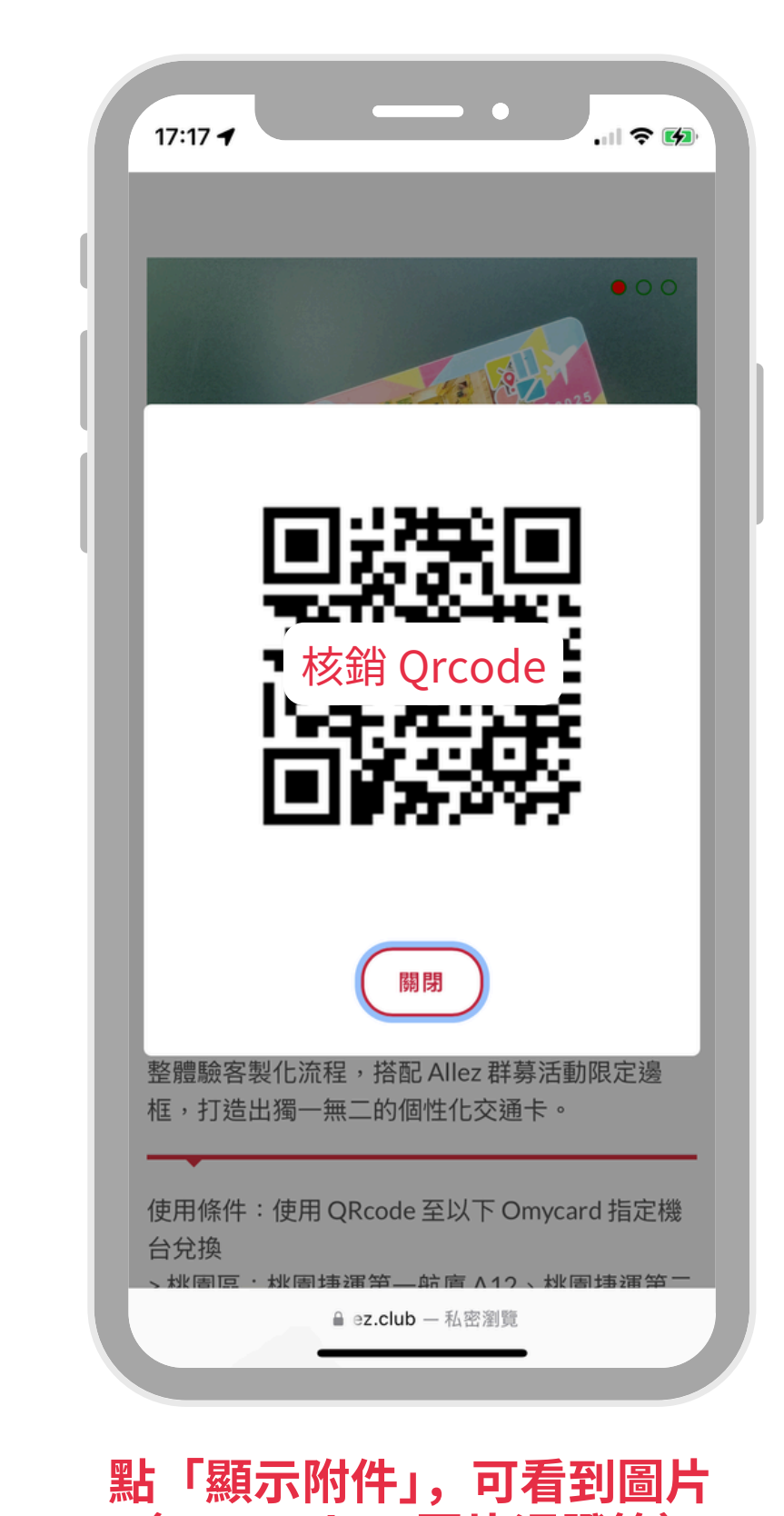

(QR Code、圖片憑證等)

資源顯示「已使用」即完成核銷

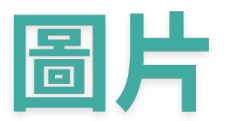

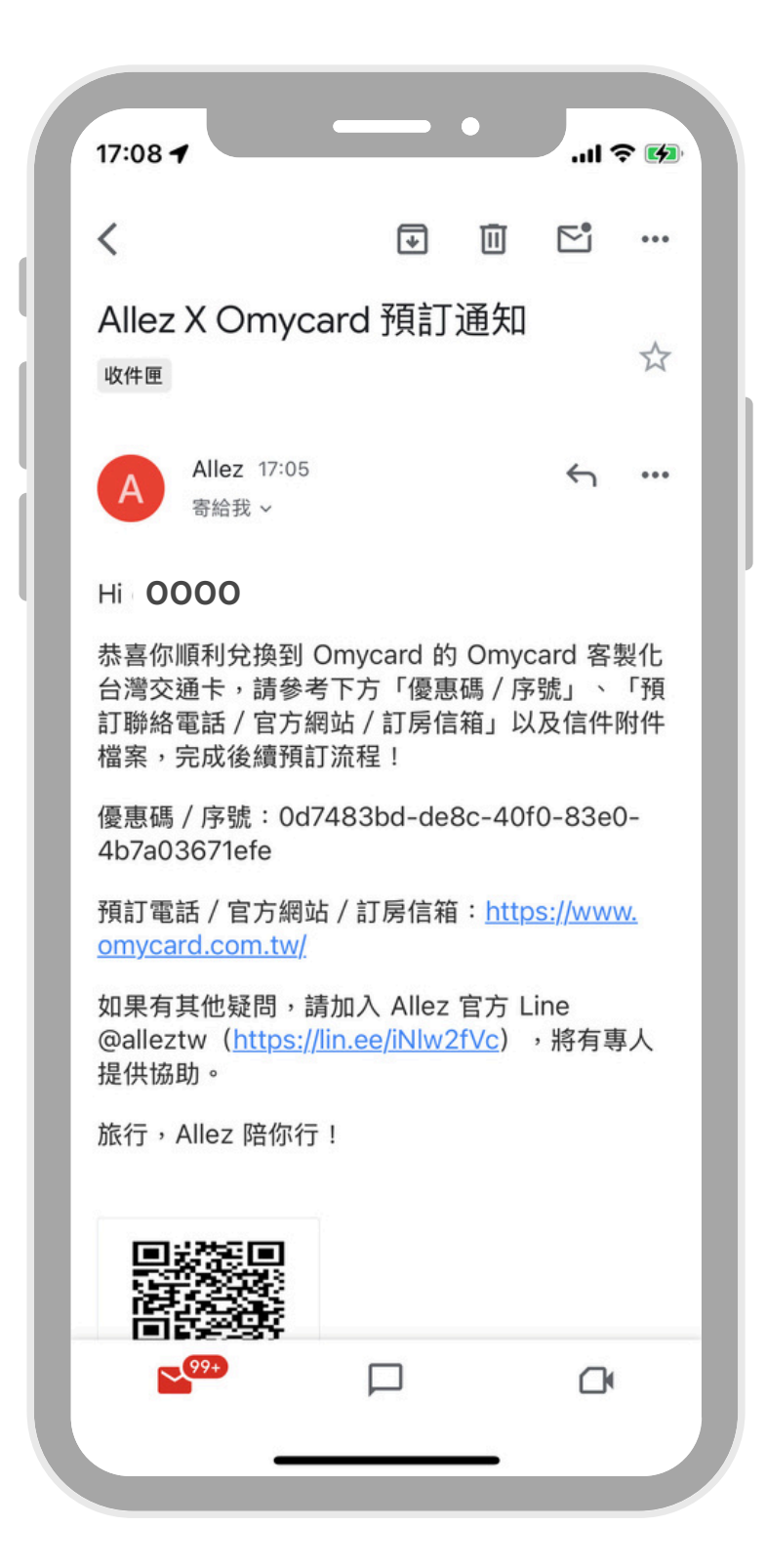

#### 系統發送預訂通知(含附件)給 Allez 會員 後續會員自行完成預訂及兌換流程

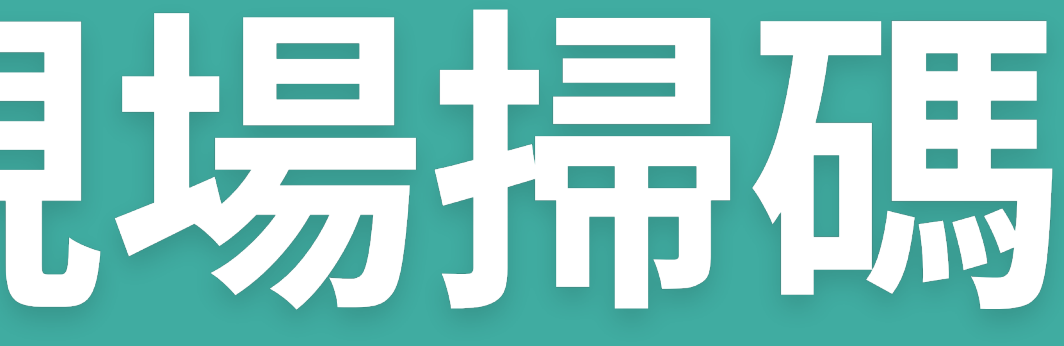

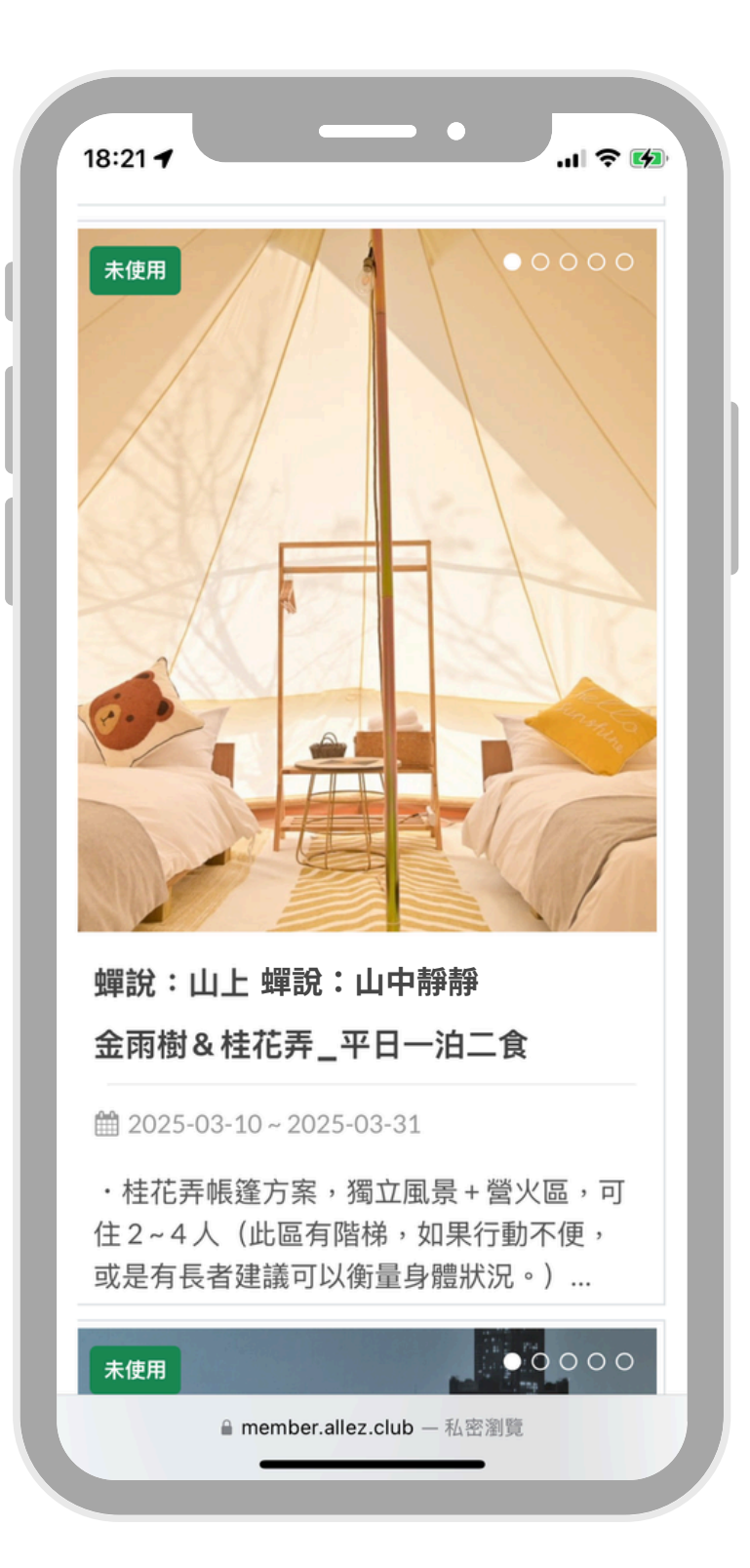

• .... 🛠 🚱 18:21 🗲 0000 金雨樹&桂花弄\_平日一泊二 食 我要預約 ·桂花弄帳篷方案,獨立風景+營火區,可住2~ 4人(此區有階梯,如果行動不便,或是有長者建 議可以衡量身體狀況。) ·金雨樹帳篷方案,草坪營火區,可住2~4人 兩區皆附以下內容: 睂 ez.club — 私密瀏覽

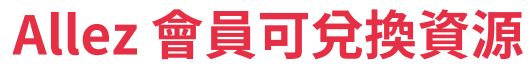

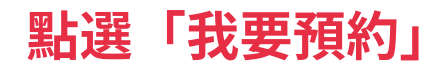

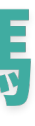

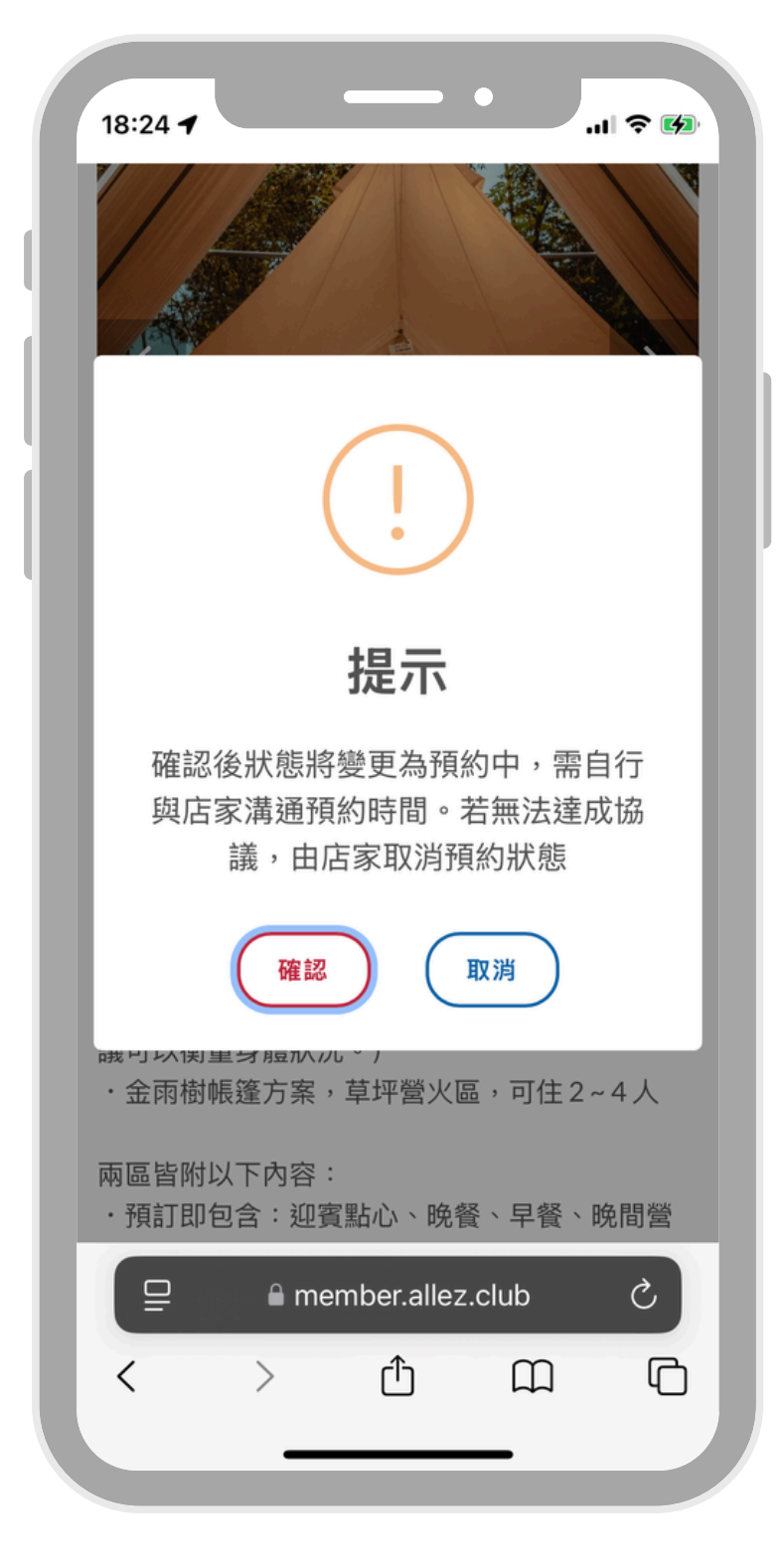

#### 提示預約狀態將變更 及需自行與品牌預約時間

| RESERVATION FORM ×               |        |
|----------------------------------|--------|
| RESERVATION DATE * :             |        |
| 06/19/2025                       |        |
| PEOPLE * :                       |        |
| 2                                |        |
| OTHERS COMMENT                   |        |
| 1人為Allez訂購,另1人同行。<br>預定時間: 14:30 |        |
| 姓名:高 OO<br>雷話:0912345678         |        |
|                                  |        |
| * 其它的欄位請依照上方格式填寫                 | С<br>С |
| 提交                               |        |
| f 💿 🖻                            |        |
|                                  |        |

• ...| 🌫 🚱 18:24 🗲 00000 金雨樹&桂花弄\_平日一泊二 食 預約中 ·桂花弄帳篷方案,獨立風景+營火區,可住2~ 4人(此區有階梯,如果行動不便,或是有長者建 議可以衡量身體狀況。) ·金雨樹帳篷方案,草坪營火區,可住2~4人 兩區皆附以下內容: ·預訂即包含:迎賓點心、晚餐、早餐、晚間營 火、免費停車位。 ■ member.allez.club - 私密瀏覽

填寫預約資訊

送出預約通知後,按鈕顯示轉為「預約中」

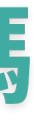

| 18:27                                                                    |                          | •              | als          | ? 🚱 |
|--------------------------------------------------------------------------|--------------------------|----------------|--------------|-----|
| <                                                                        | ∢                        | Ū              | <b>⊵</b> °   | ••• |
| Allez X 蟬說<br>請 <sub>收件匣</sub>                                           | :山中靜靜                    | 預約             | 約申           | 2   |
| Allez 18:2<br>寄給: 000                                                    | 00                       |                | ¢            | ••• |
| Hi elaine                                                                |                          |                |              |     |
| 感謝你送出, 蟬說 : 山中靜靜 的金雨樹 & 桂花弄_平<br>日一泊二食預約申請,請按照下方說明,向蟬說 :<br>山中靜靜 完成預約流程! |                          |                |              |     |
| Step1:請按照下方格式完成信件內容,並寄送至<br>蟬說:山中靜靜 指定預約信箱                               |                          |                |              |     |
| > 欲預約日期:                                                                 |                          |                |              |     |
| > 聯絡人姓名:                                                                 |                          |                |              |     |
| > 聯絡電話:                                                                  |                          |                |              |     |
| > Allez 會員帳號                                                             | : 0000 <sub>8</sub> @    | allez.c        | one          |     |
| Step2:請將上方<br>allez.one。信件橋<br>靜靜_elaine_預約                              | 內容寄送至:<br>[題請填寫【A<br>申請】 | 0000<br>llez X | ):e@<br>蟬說:Ⅰ | 山中  |
| 後續預訂相關事項<br>絡。                                                           | ,將由 蟬說:                  | 山中靜            | 靜 與你         | 聯   |
|                                                                          | +++= 1 All               | <b>⊢</b> ≁ ı   | Q            |     |
| -                                                                        |                          | _              |              |     |

Alle 會員收到「預約申請」信件

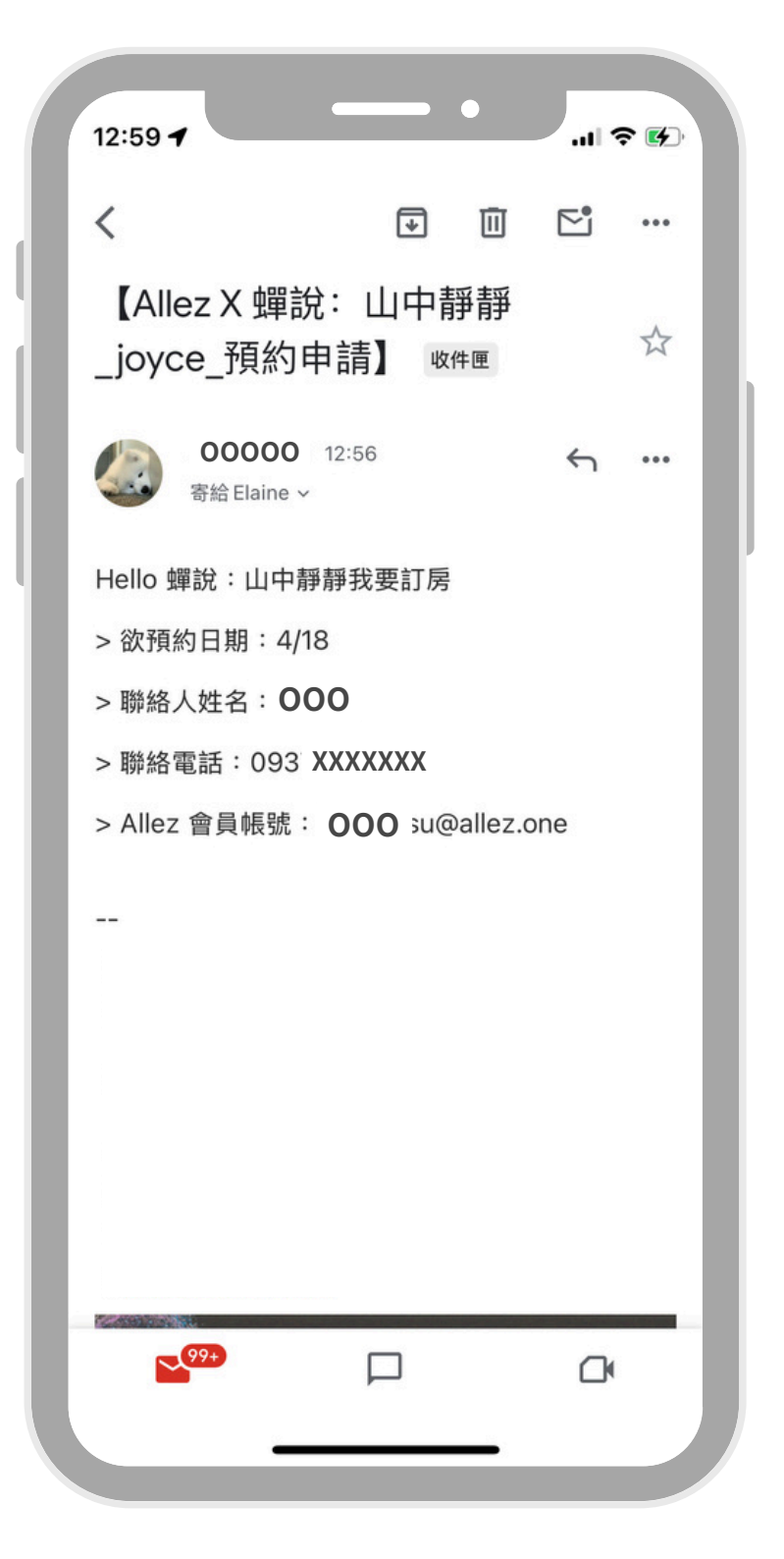

現

場

核

銷

#### 會員寄出預約申請至對應業者信箱 並確認後續是否預約成功

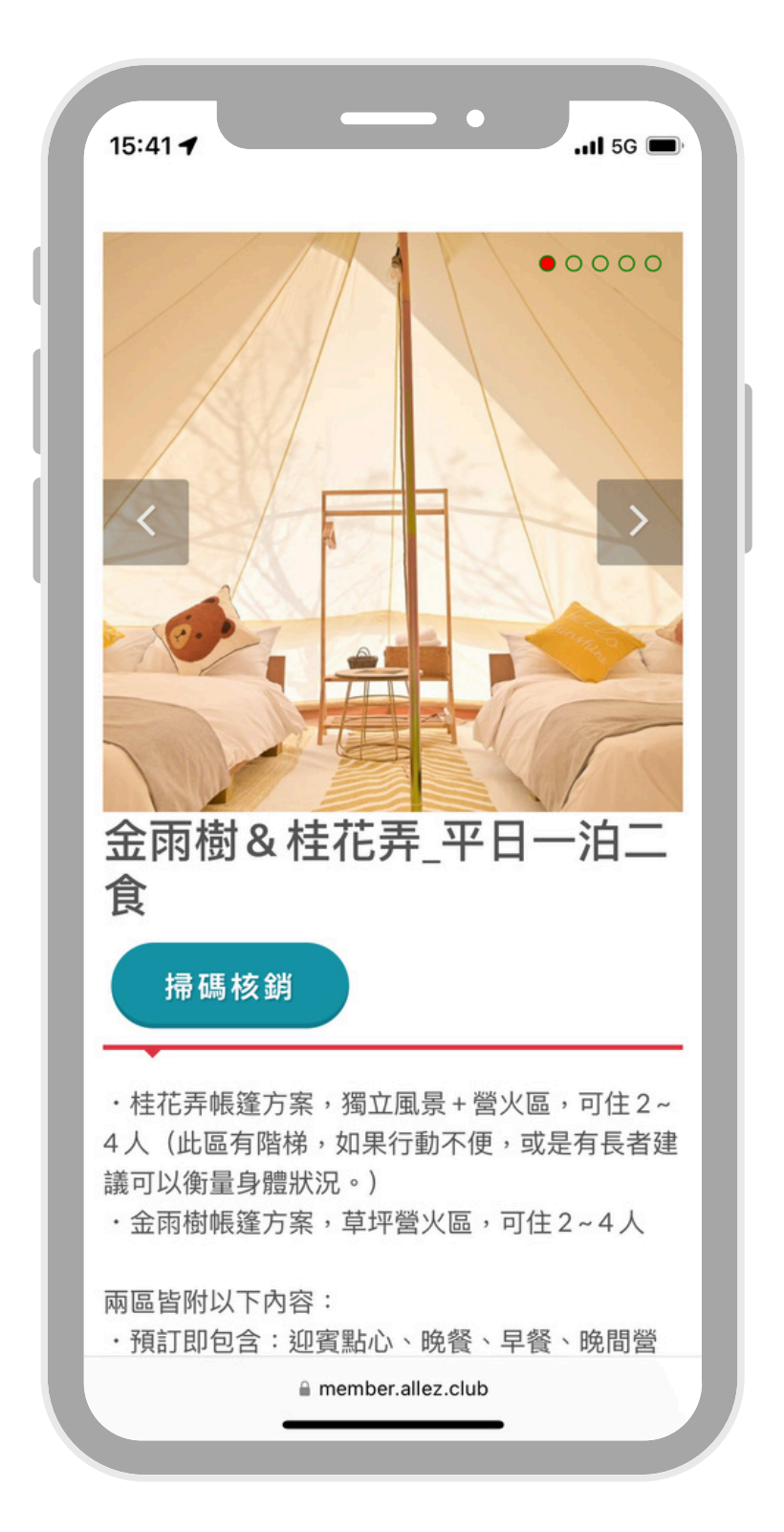

至現場按下「立即兌換」,完成核銷

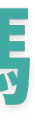

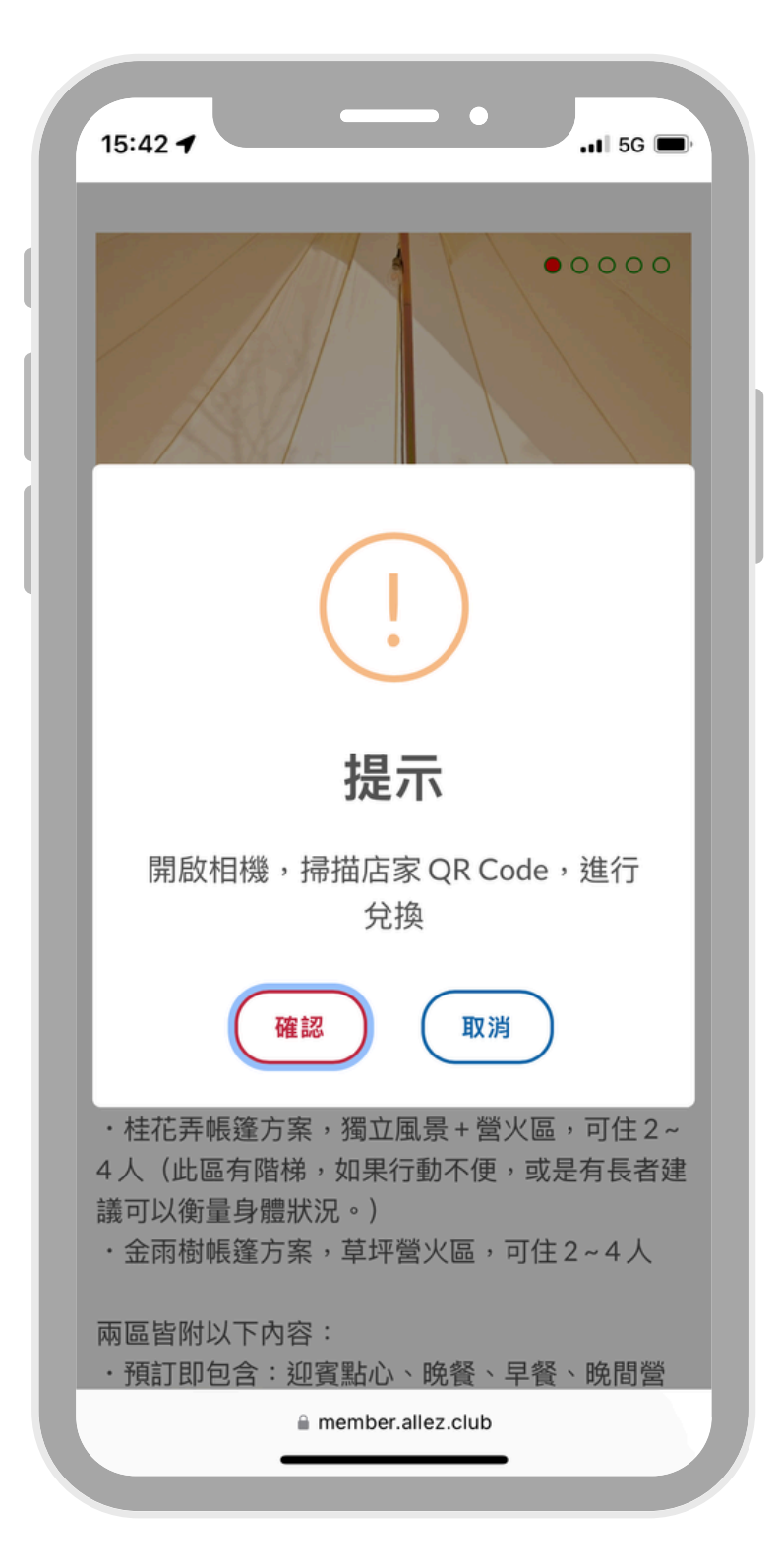

#### 會員開啟手機相機進行掃描

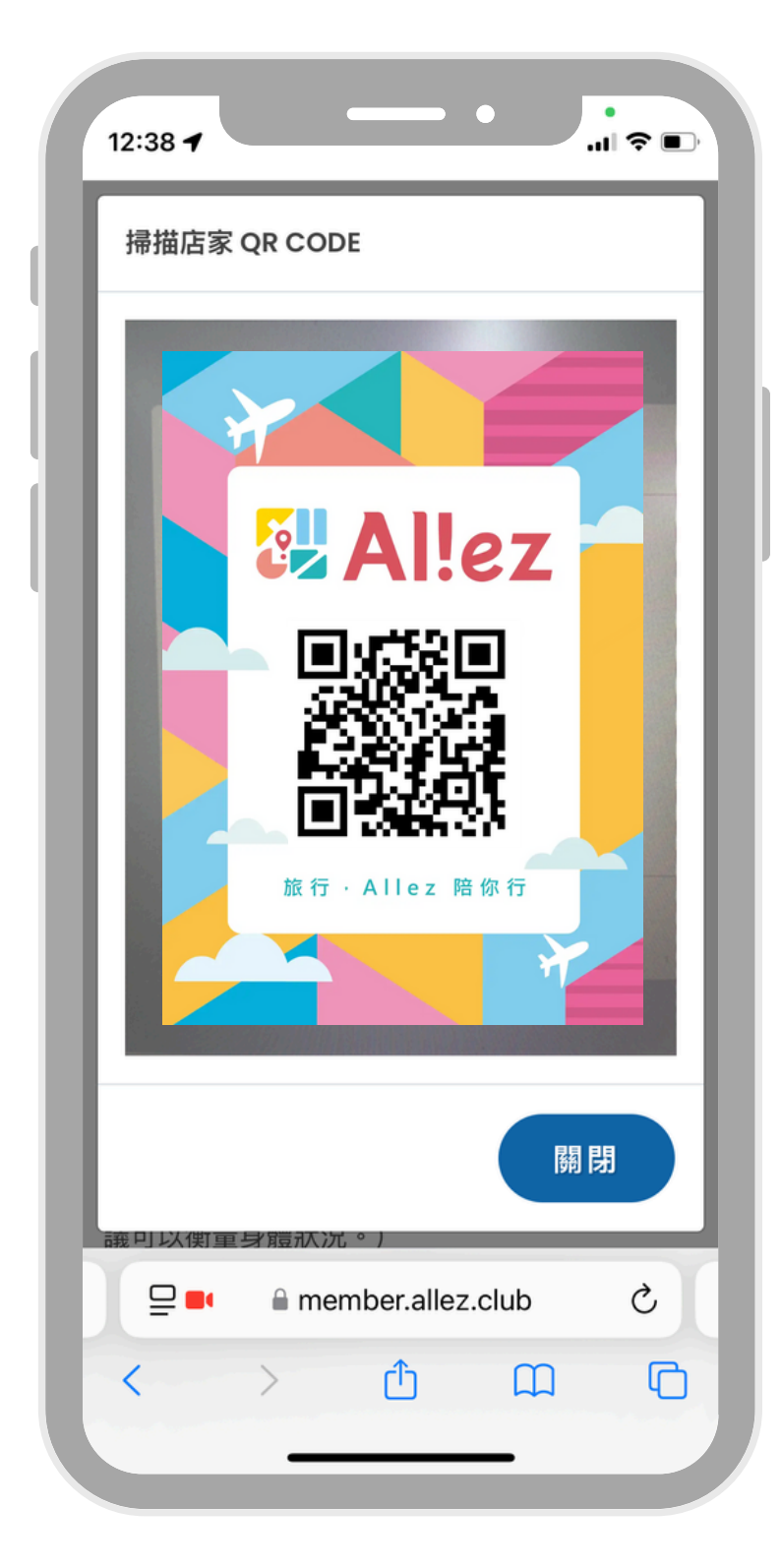

• 15:43 🕇 .11 5G 🔳 00000 提示 確認兌換優惠券 取消 確認 ·桂花弄帳篷方案,獨立風景+營火區,可住2~ 4人(此區有階梯,如果行動不便,或是有長者建 議可以衡量身體狀況。) ₽ ■ member.allez.club Ç C ٢Ĵ  $\square$ <

按下「確認」按鈕

現場業者會出示 QR Code,供會員掃描

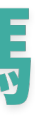

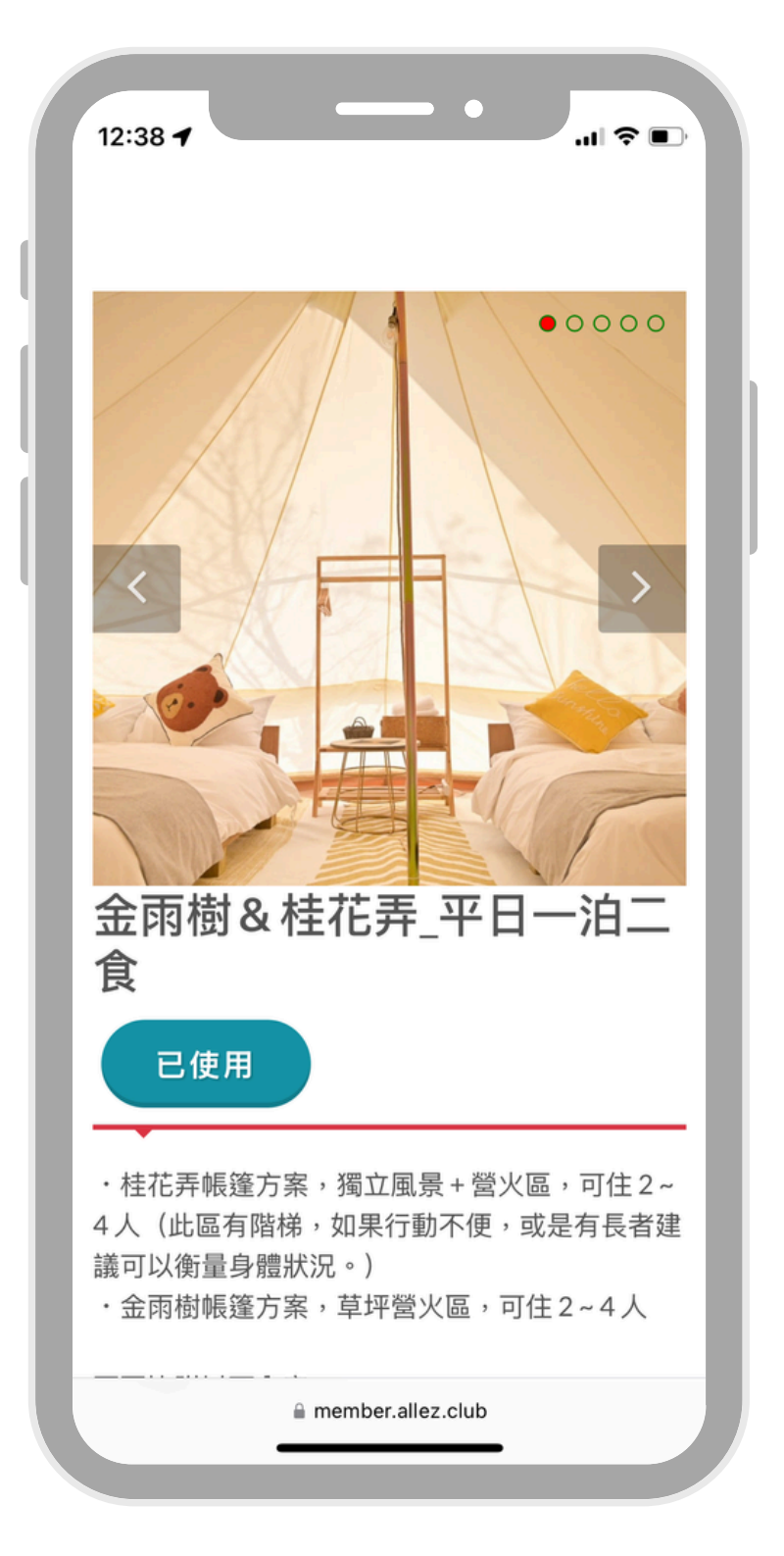

#### 資源顯示「已使用」即完成核銷